# Introdução a LTSPICE

#### WIEB II - Minicurso

Prof. Henrique Amorim - UNIFESP - ICT - 2017

 $\cap$ 

|     |                        | LTspice Ho                | otKeys           |                 |                                        | Simu   | lator I  | Directives - Do | t Commands                            |
|-----|------------------------|---------------------------|------------------|-----------------|----------------------------------------|--------|----------|-----------------|---------------------------------------|
| 17  | Schematic              | Symbol                    | Wav              | eform           | Netlist                                | Com    | mand     | Short Desc      | cription                              |
|     | ESC - Evit Mode        | ESC - Evit Mode           |                  |                 |                                        | .AC    |          | Perform a Sn    | nall Signal AC Analysis               |
|     | E2 - Draw Wire         |                           |                  |                 |                                        | BACK   | ANNU     | Annotate the    | Subcircuit Pin Names on Port currents |
|     | F5 - Delete            | E5 - Delete               | E5 - Doloto      |                 |                                        | .DC    |          | Perform a DU    | Source Sweep Analysis                 |
| es  | F6 - Duplicate         | F6 - Duplicate            | ru – Delete      |                 |                                        | .END   |          | End of Netlis   | [<br>                                 |
| po  | F7 Movo                | F7 Move                   |                  |                 |                                        | ENDS   |          | End of Subci    |                                       |
| Σ   |                        |                           |                  |                 |                                        | FUUR   |          | Compute a Fo    | ourier Component                      |
|     | FO - Diay              | FO - Diay                 | E0 – Undo        |                 | E9 – Undo                              | FUNC   |          | User Defined    |                                       |
|     | Chitty EQ Dada         | Chiff. EQ. Dada           | Chiff. EQ Dou    | do              | Chiff. EQ Dado                         | .FERR  | EI       | Download a l    | File Given the URL                    |
| _   | Stillt+F9 - Neuu       | Ctrl. 7 Zoom Area         |                  |                 | Silili+F9 - Redo                       | .GLOB  | AL       | Declare Glob    | al Nodes                              |
|     | Ctrl+Z = Zoom Back     | Ctrl+Z = Zoom Back        | $Ctrl_P = Z0011$ | n Rook          |                                        | .IC    |          | Set Initial Co  | nditions                              |
|     | Space Zoom Eit         | GIII+D - ZUUIII DAUK      | CtrlyE Zoom      | Extente         |                                        | INCLU  | JDE      | Include anoth   | her File                              |
|     | Space - Zooni Fit      |                           | Ctrl+C - Togg    |                 | Ctrl+C - Coto Lino #                   | LIB    |          | Include a Lib   | rary                                  |
| N O | U. Mark Uppeen Dine    | Ctrl M Attribute Window   | '0' Clear        |                 |                                        | .LOAD  | BIAS     | Load a Previo   | busly Solved DC Solution              |
| Ň   | 0 - Mark Toxt Anchoro  | Ctrl+W - Attribute Editor |                  | Traco           |                                        | .MEAS  | SURE     | Evaluate Use    | r-Defined Electrical Quantities       |
|     | A - Wark Text Androis  | GIN+A - AUNDULE EUILOI    | Ctrl+X - Vortic  | al Autorango    | Ctrl P - Pup Simulation                | .MOD   | :L       | Define a SPIC   | JE Model                              |
|     | All+Olick - FUWEI      |                           | Ctrl+Click Av    | ar Autoralige   |                                        | .NET   |          | Compute Net     | work Parameters in a .AC Analysis     |
|     | Ctrl H Halt Simulation |                           |                  | Simulation      | Ctrl. H. Halt Simulation               | NODE   | SEI      | Supply Hints    | for Initial DC Solution               |
|     | B - Resistor           | R – Rectangle             |                  | Simulation      |                                        | .NOIS  | <u> </u> | Perform a No    | Dise Analysis                         |
|     | C - Canacitor          | C – Circle                |                  | Command         | Line Switches                          | .UP    |          | Find the DC C   | Point                                 |
|     |                        |                           | Flag             | Short Descrip   | tion                                   |        |          | Set Simulato    | Parameters                            |
|     | D – Diode              |                           | -ascii           | Use ASCII .rav  | v files. (Degrades performance!)       | .PARA  | IVI      | User-Denneu     | Paralleters                           |
|     | G – GND                |                           | -b               | Run in batch r  | node.                                  | SAVE   | DIAC     | Limit the Qua   | antity of Saved Data                  |
| ac  | S – Snice Directive    |                           | -big or -max     | Start as a max  | imized window.                         | SAVE   | DIAS     | Daramater Si    |                                       |
| E.  | T – Text               | T – Text                  | -encrypt         | Encrypt a mod   | lel library.                           | .STEP  |          | Parameter SV    | eireuit                               |
|     | F2 – Component         |                           | -FastAccess      | Convert a bina  | ry .raw file to Fast Access Format.    | JUDU   |          | Temperature     | Circuit                               |
|     | F4 – Lahel Net         |                           | -netlist         | Convert a sche  | ematic to a netlist.                   | TE     |          | Find the DC G   | Sweeps                                |
|     | Ctrl+F - Mirror        | Ctrl+F – Mirror           | -nowine          | Prevent use of  | WINE(Linux) workarounds.               |        |          |                 |                                       |
|     | Ctrl+B - Botate        | Ctrl+B - Botate           | -PCBnetlist      | Convert a sche  | ematic to a PCB netlist.               |        | -        | Do a Nomine     |                                       |
| _   |                        |                           | -registry        | Store user pre  | ferences in the registry.              | .WAV   | -        | White Selecte   |                                       |
|     |                        | •                         | -Run             | Start simulatin | g the schematic on open.               | Suffix | ĸ        | Suffix          | Constants                             |
|     | l'I'Cn                 | 160                       | -S0I             | Allow MOSFET    | s to have up to 7 nodes in subcircuit. |        |          | f 1e-15         | E 2.7182818284590452354               |
|     |                        |                           | -uninstall       | Executes one s  | tep of the uninstallation process.     | Т      | 1e12     | p 1e-12         | Pi 3.14159265358979323846             |
|     |                        |                           | -wine            | Force use of W  | /INE(Linux) workarounds.               | G      | 1e9      | n 1e-9          | K 1.3806503e-23                       |
|     |                        |                           |                  |                 |                                        | Meg    | 1e6      | u 1e-6          | Q 1.602176462e-19                     |
|     | $\mathcal{A}_{n}$      | See Demo                  |                  |                 |                                        | К      | 1e3      | M 1e-3          | TRUE 1                                |
|     |                        |                           |                  |                 |                                        |        |          | Mil 25.4e-6     | FALSE 0                               |

TECHNOLOGY NOW PART OF ANALOG DEVICES

Análise DC ou ponto de operação (.op) é realizada para análises de circuitos cujo parâmetros são invariantes no tempo ou para análises DC em regime permanente.

Para esta primeira análise iremos explorar a resposta em regime permanente (DC) dos seguintes elementos de circuito:

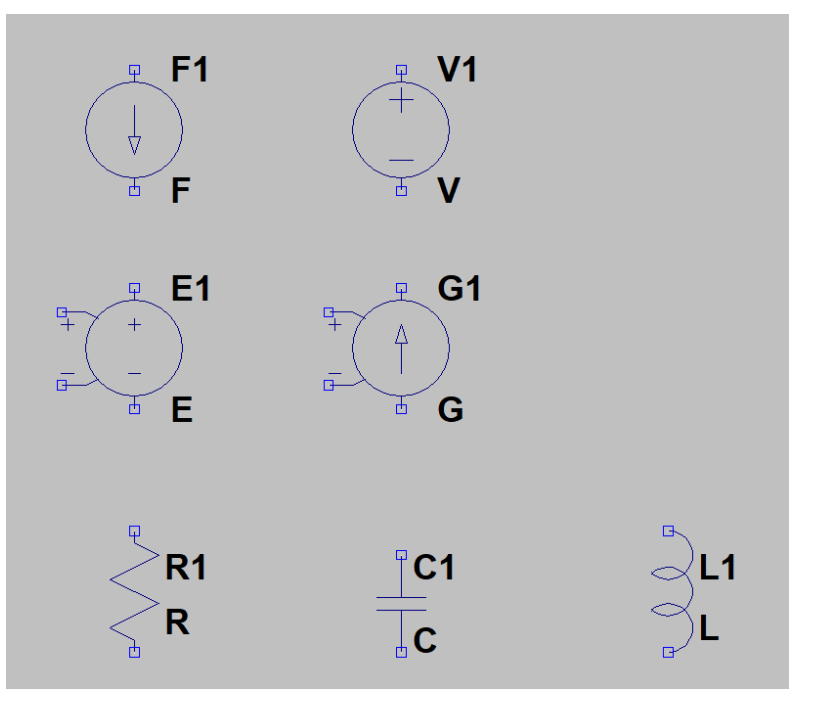

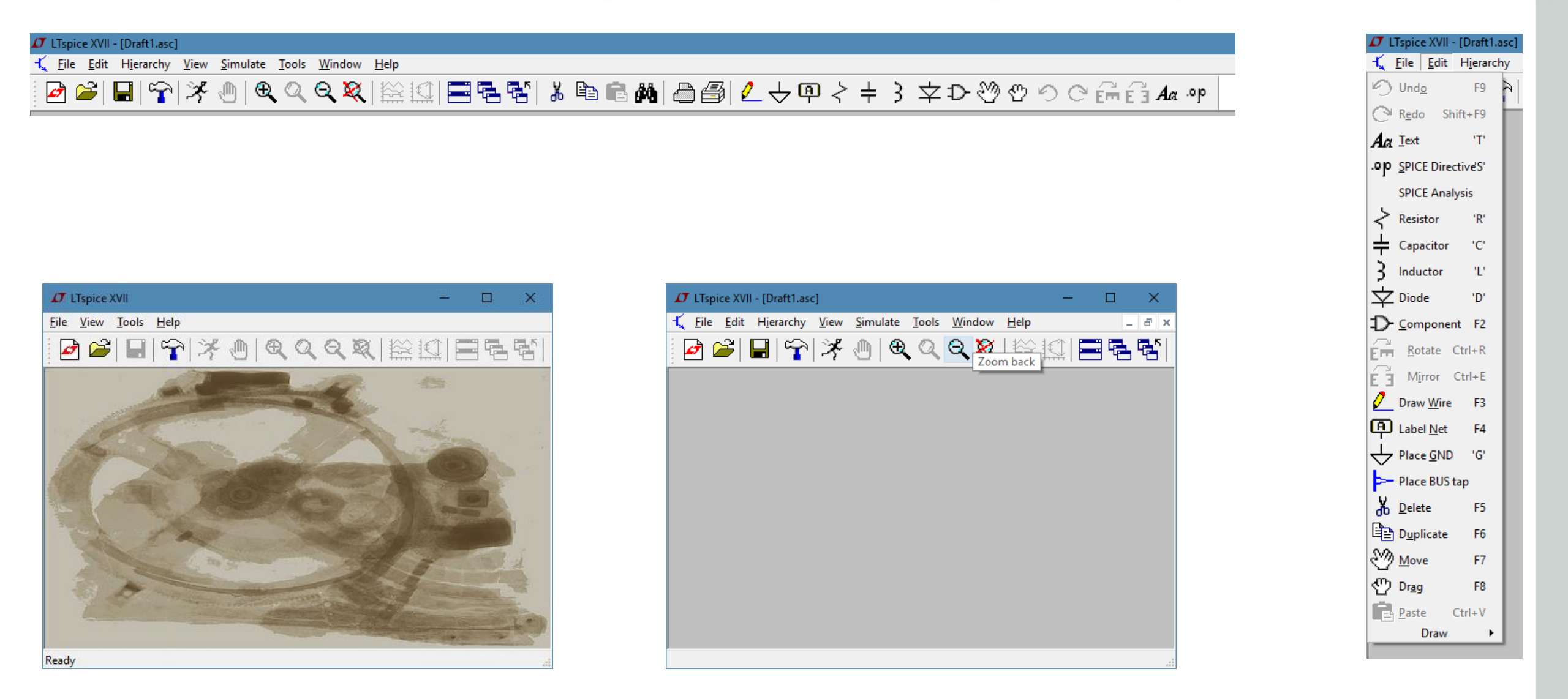

#### Chapter 2, Problem 27.

Calculate  $I_o$  in the circuit of Fig. 2.91.

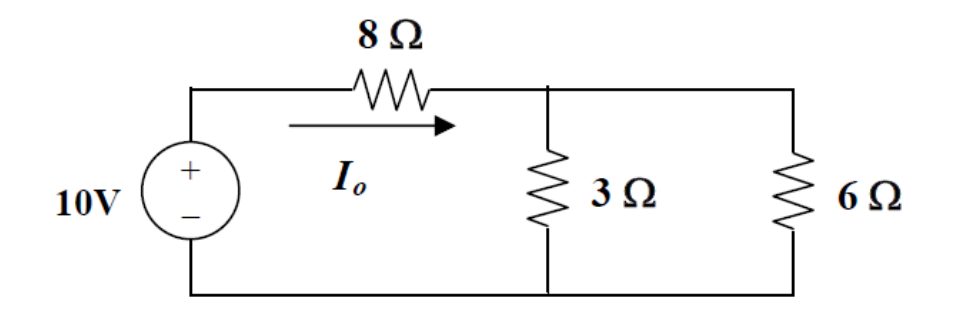

Figure 2.91 For Prob. 2.27.

#### Solution

The 3-ohm resistor is in parallel with the c-ohm resistor and can be replaced by a [(3x6)/(3+6)] = 2-ohm resistor. Therefore,

$$I_o = 10/(8+2) = 1$$
 A

#### Passo 1: Adicione os componentes

**Adicionar Resistor** 

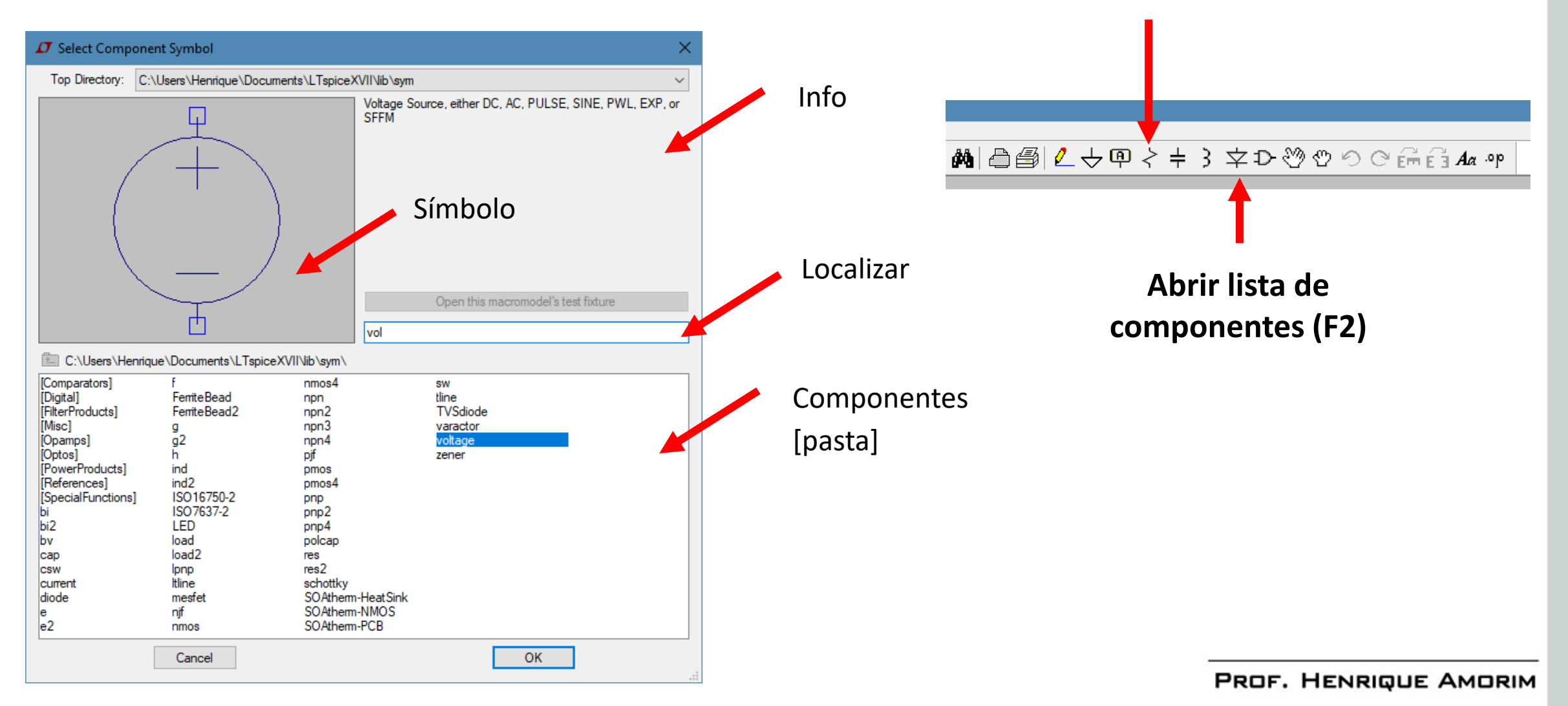

**Passo 2:** Organize os componentes (utilize o atalho **Ctrl-R** para rotacionar os elementos)

Passo 3: Conecte os elementos (clique no botão "wire" ou o atalho F3)

Passo 4: Posicione o ground (clique no botão "Ground" ou o atalho G). O ground será a referência para as obtermos as tensões ↓

**Passo 5:** Informe os valores de resistência e tensão. Por *default* as resistências possuem resistência R e a fonte de tensão V. Clique com o botão direito sobre estes parâmetros para altera-los

Identificador do elemento

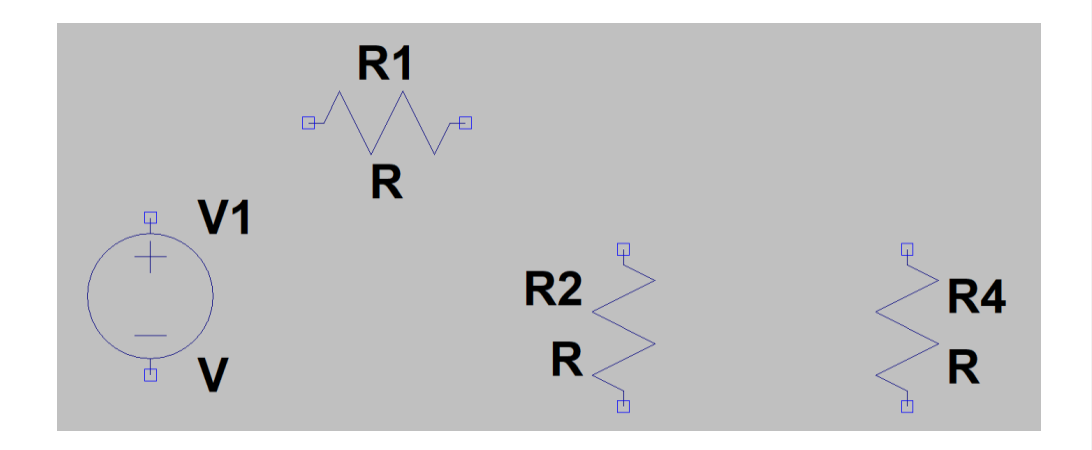

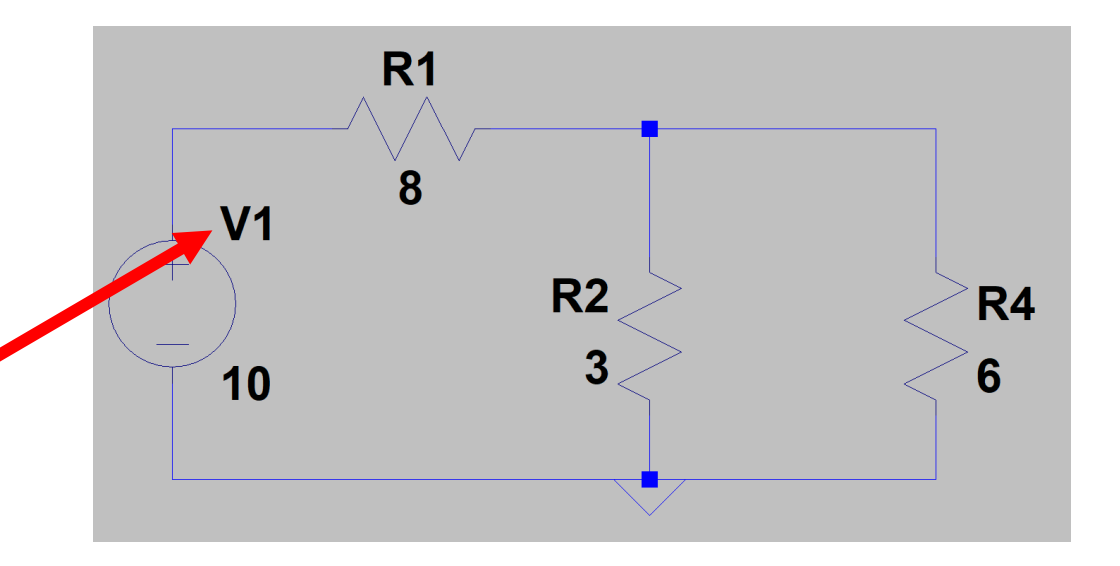

**Passo 6:** Defina o tipo de simulação (clique em "run" e selecione "DC op pnt") 🔀

**Passo 6 (alternativo):** Clique em "SPICE Directive", selecione "SPICE directive" e digite ".op" (A opção "SPICE Directive" informa instruções sobre o tipo de simulação, o comportamento dos componentes, formato dos dados carregados, entre muitos outros)

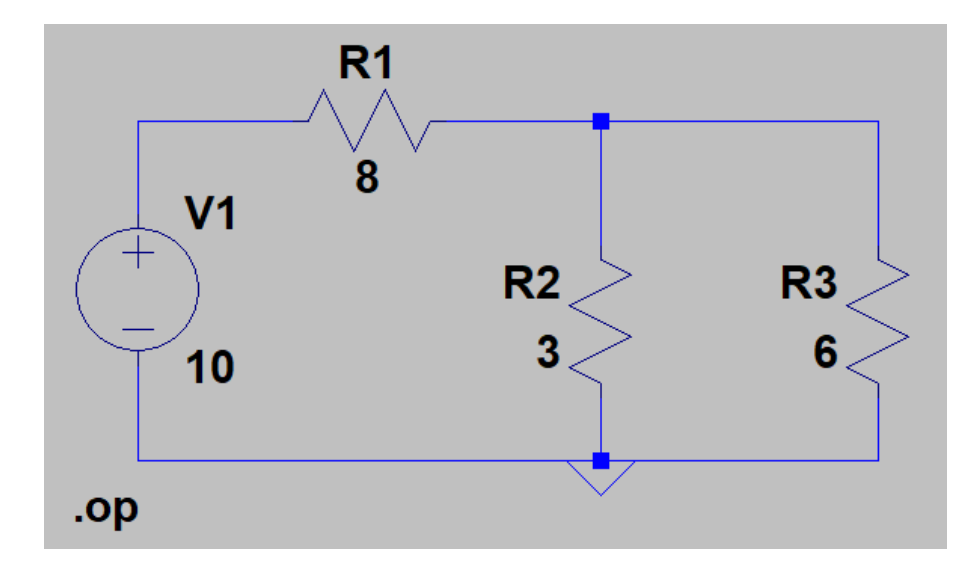

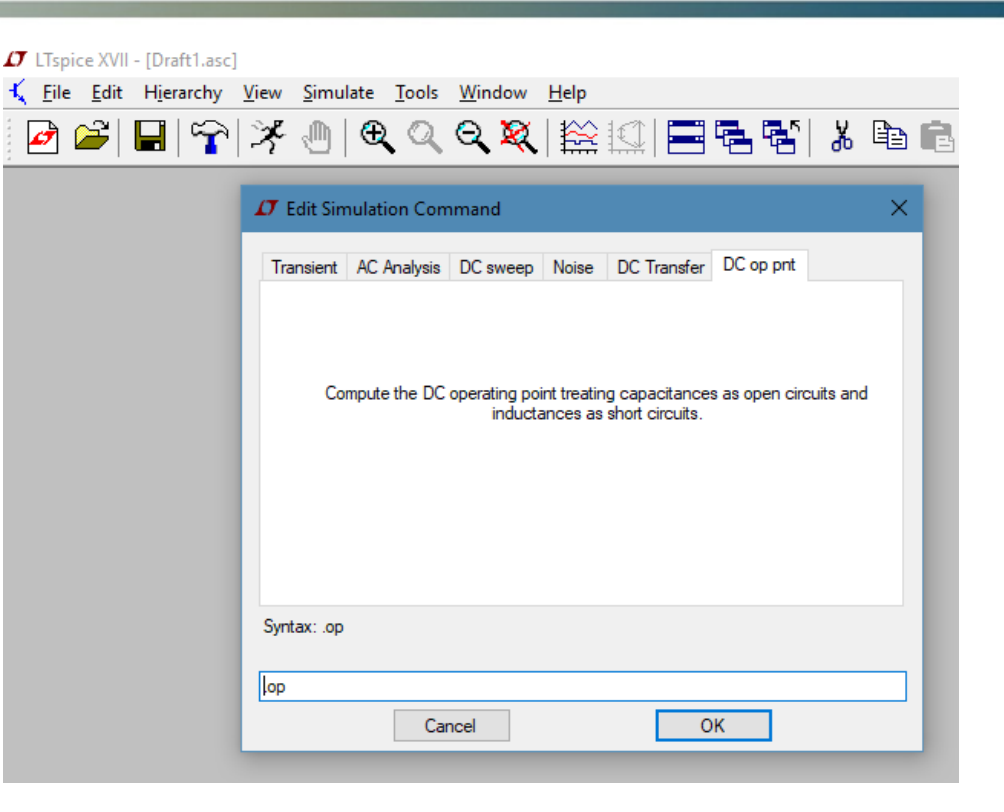

| How to netlist this text<br>Comment<br>SPICE directive | Justification<br>Left ~<br>Vertical Text | Font Size | OK<br>Cancel |
|--------------------------------------------------------|------------------------------------------|-----------|--------------|
| .op                                                    |                                          |           | -            |
|                                                        |                                          |           |              |

Assim que a simulação for finalizada o programa irá informar a tensão dos nós e as correntes dos elementos

\* Este tipo de simulação possui um inconveniente em relação ao sinal da corrente, o sinal é arbitrado de acordo com a posição do elemento. Para verificar qual a direção arbitrada pelo LTSPICE é necessário realizar a simulação transiente e posicionar o cursor sobre o elemento.

| 𝖅 * C:\Program F                                             | iles\LTC\LTspiceXVII\I                        | Draft1.asc                                                                                                 | × |
|--------------------------------------------------------------|-----------------------------------------------|----------------------------------------------------------------------------------------------------|---|
| Op                                                           | erating Point                                 |                                                                                                    |   |
| V(n001):<br>V(n002):<br>I(R3):<br>I(R2):<br>I(R1):<br>I(V1): | 10<br>2<br>-0.333333<br>-0.666667<br>-1<br>-1 | <pre>voltage<br/>voltage<br/>device_current<br/>device_current<br/>device_current<br/>device_current</pre> |   |
|                                                              |                                               |                                                                                                    |   |

**Passo 7:** Medir parâmetros de tensão, corrente e potência. Passando o cursor sobre os nós ou sobre os componentes, é possível visualizar os parâmetros na barra de *status*.

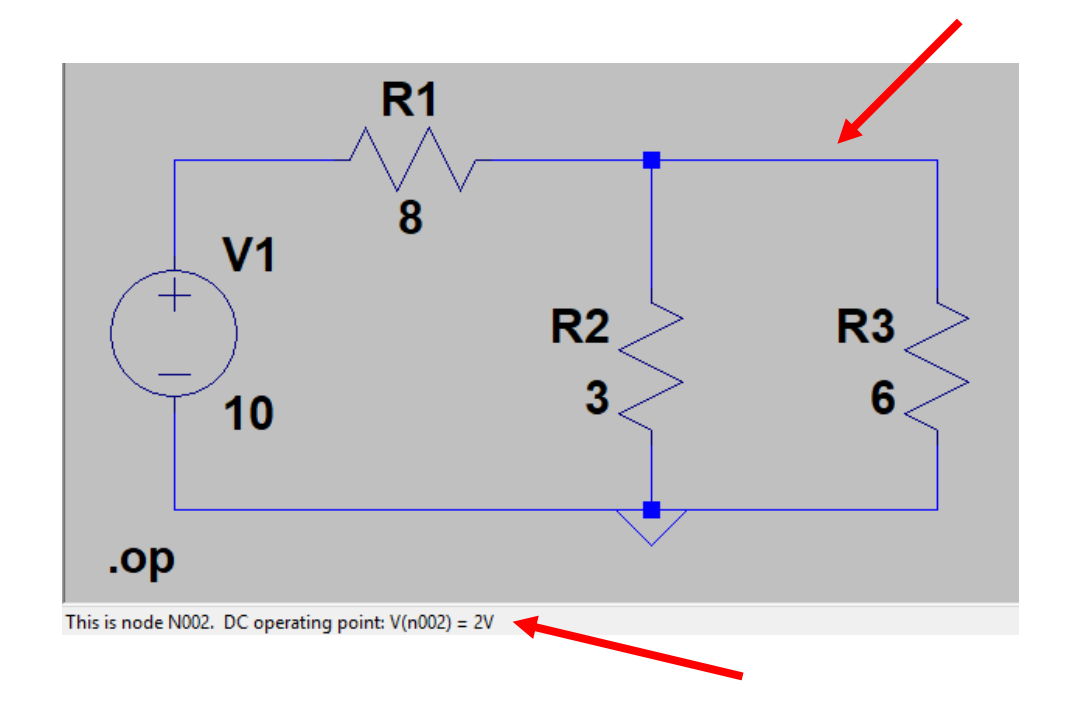

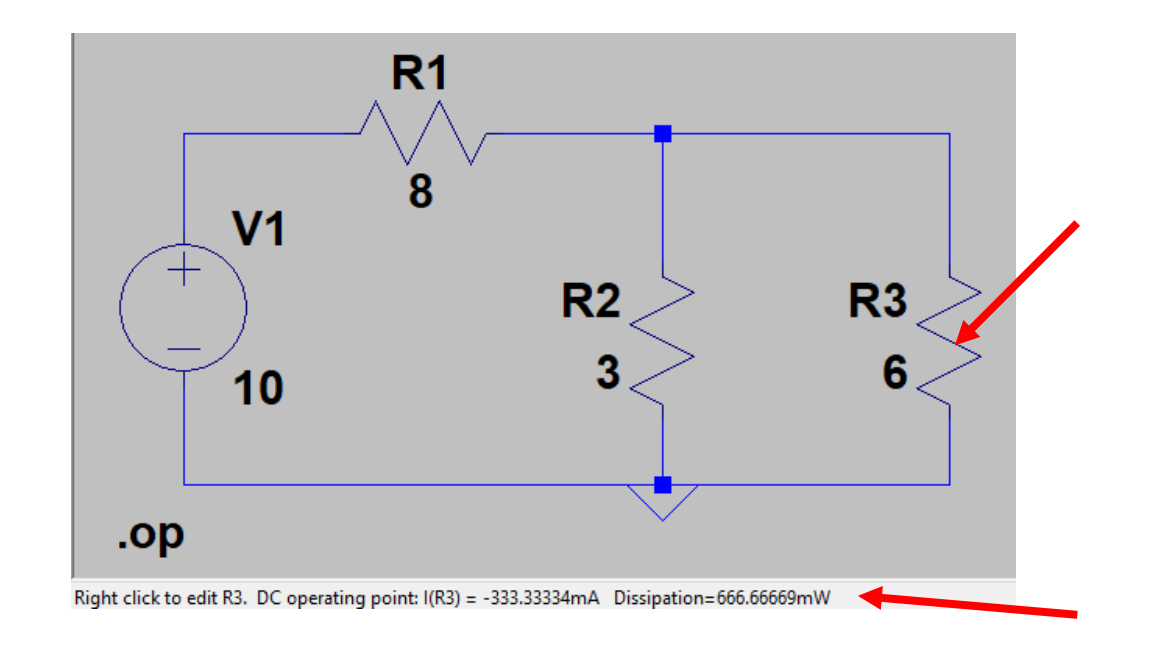

É possível criar marcadores clicando sobre os fios, por *default* o marcador apresenta a tensão do nó, entretanto, é possível alterar a expressão de acordo com o parâmetro desejado.

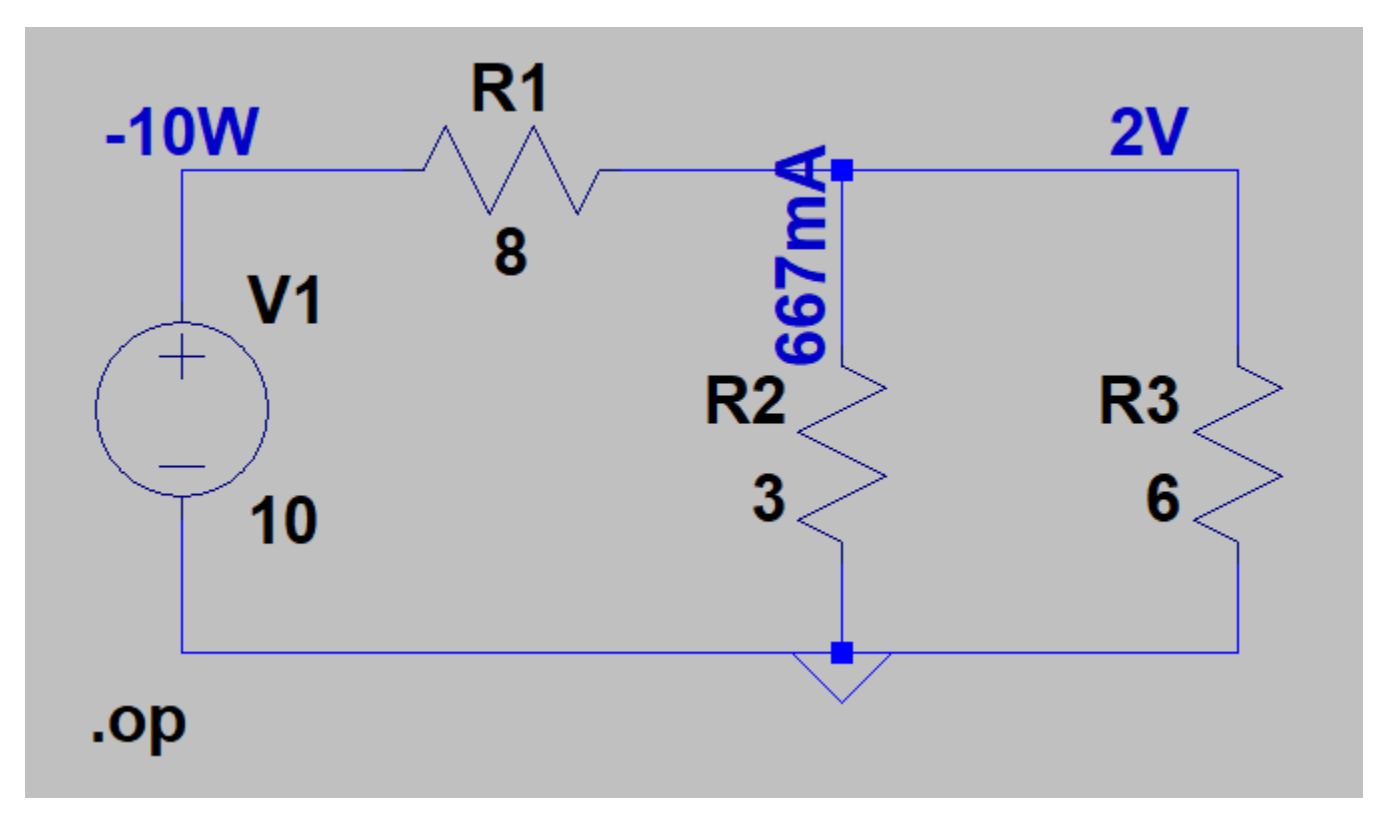

#### \*O símbolo "\$" irá retornar a tensão do nó que foi selecionado

| 🖊 Displayed Data                                                      |                                     | ×         |
|-----------------------------------------------------------------------|-------------------------------------|-----------|
|                                                                       | Only list traces matching           | 01/       |
|                                                                       |                                     | ОК        |
| Available data:                                                       | Asterisks match colons              | Cancel    |
| V(n001)<br>V(n002)<br>I(R1)<br>I(R2)<br>I(R3)<br>I(V1)<br>"Artifício" | para melhor visu                    | ıalização |
| Edit expression to display be                                         | low. Note: "\$" aliases to "V(n0    | 02)''     |
| ound(-I(R2)*1K)/1K                                                    |                                     |           |
| E                                                                     | valuate, Copy to Clipboard, and Qui | t         |

**Exercício:** Utilize o simulador para encontrar os parâmetros Vo e Io do circuito abaixo.

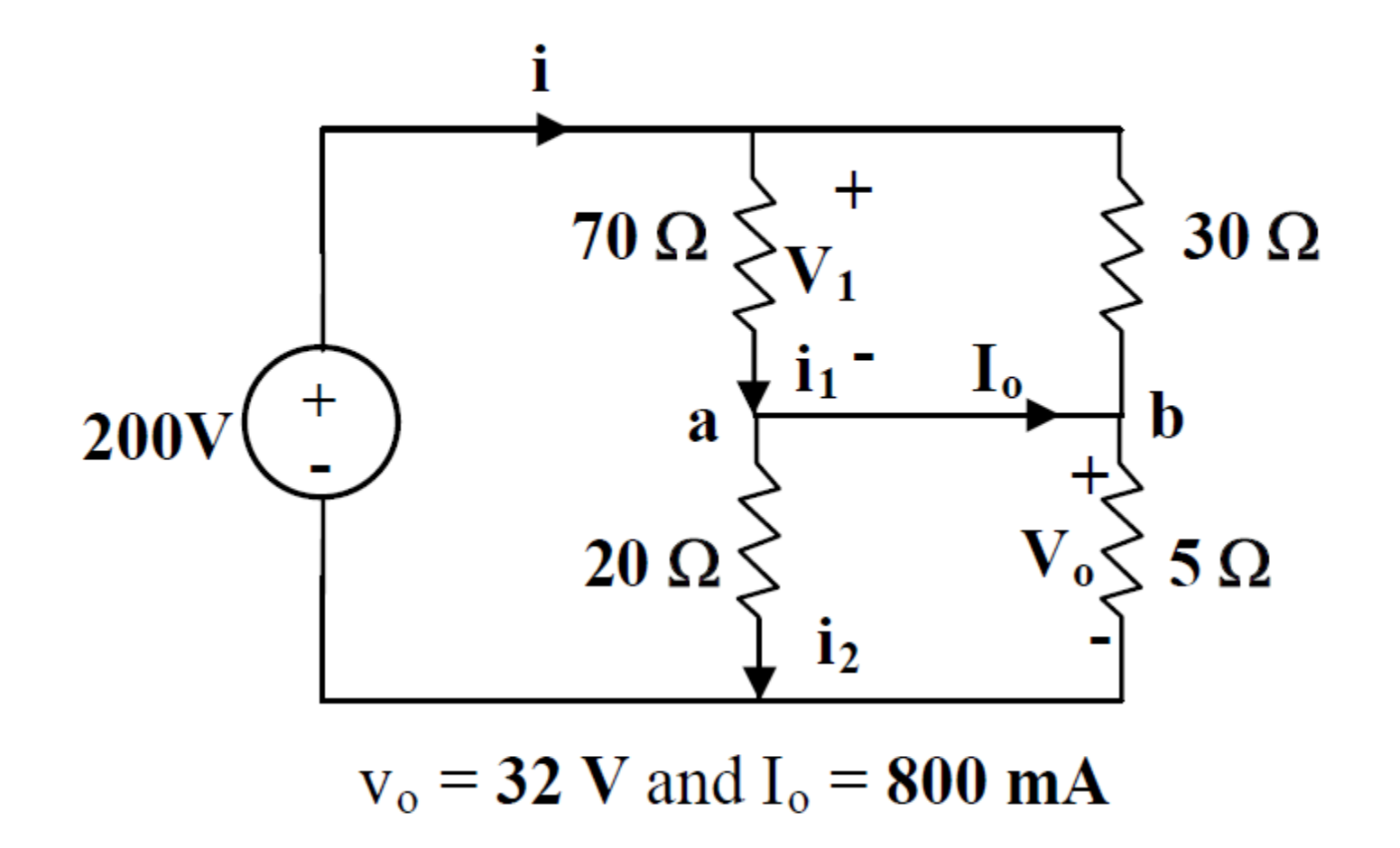

#### **Exercício:** Utilize o simulador para encontrar os parâmetros Vo e Io do circuito abaixo.

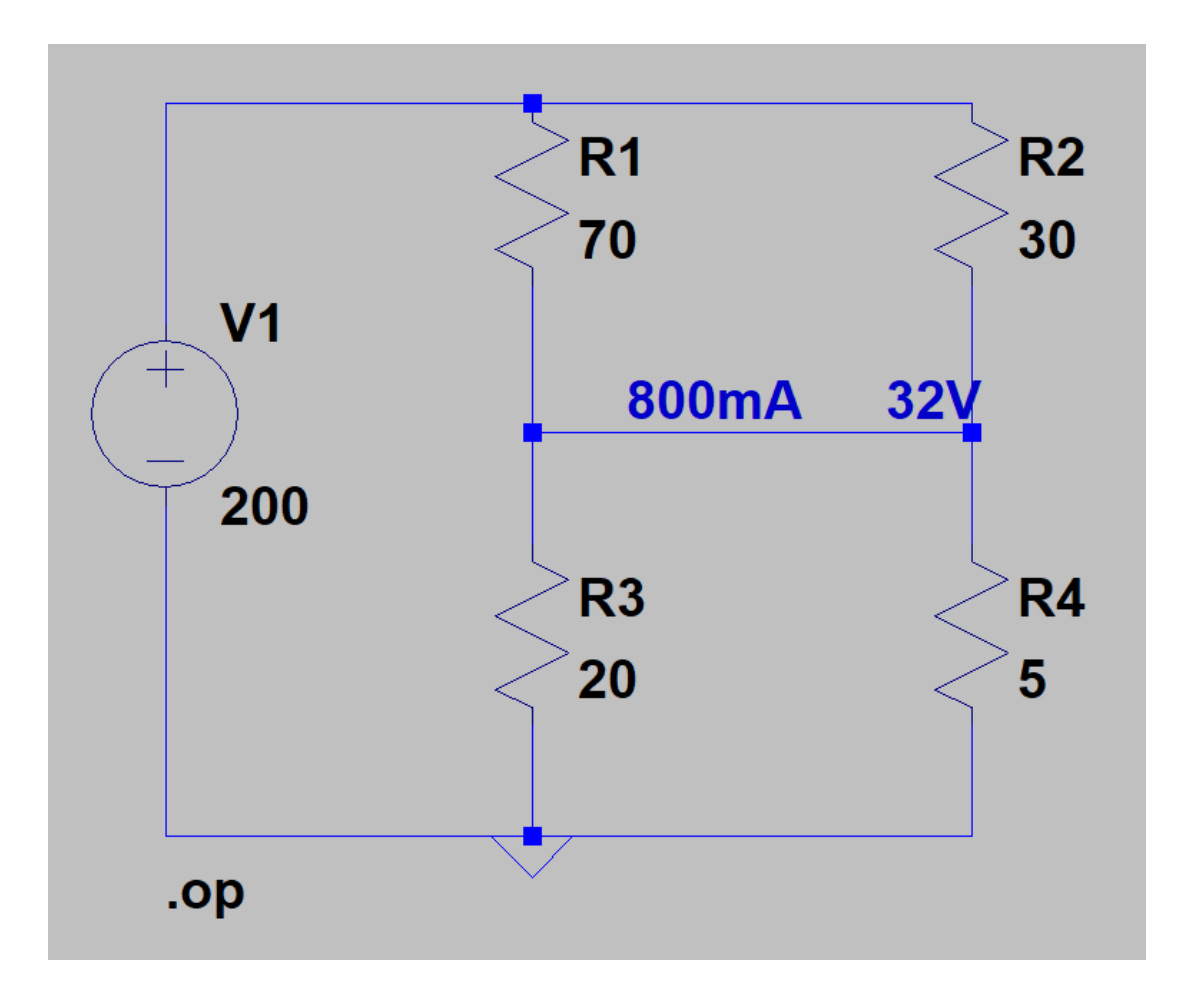

| $\sigma$ Displayed Data                   |                                        | ×            |
|-------------------------------------------|----------------------------------------|--------------|
| Available data:                           | Only list traces matching              | OK<br>Cancel |
| I(R1)<br>I(R2)<br>I(R3)<br>I(R4)<br>I(V1) |                                        |              |
| Edit expression to display                | below. Note: "\$" aliases to "V(n002)" |              |
| ound((I(R1)-I(R3))*1K)/1                  | к                                      |              |
|                                           | Evaluate, Copy to Clipboard, and Quit  |              |

#### round((I(R1)-I(R3))\*1K)/1K

**Exercício:** Utilize o simulador para obter a resistência equivalente entre os terminais a-b.

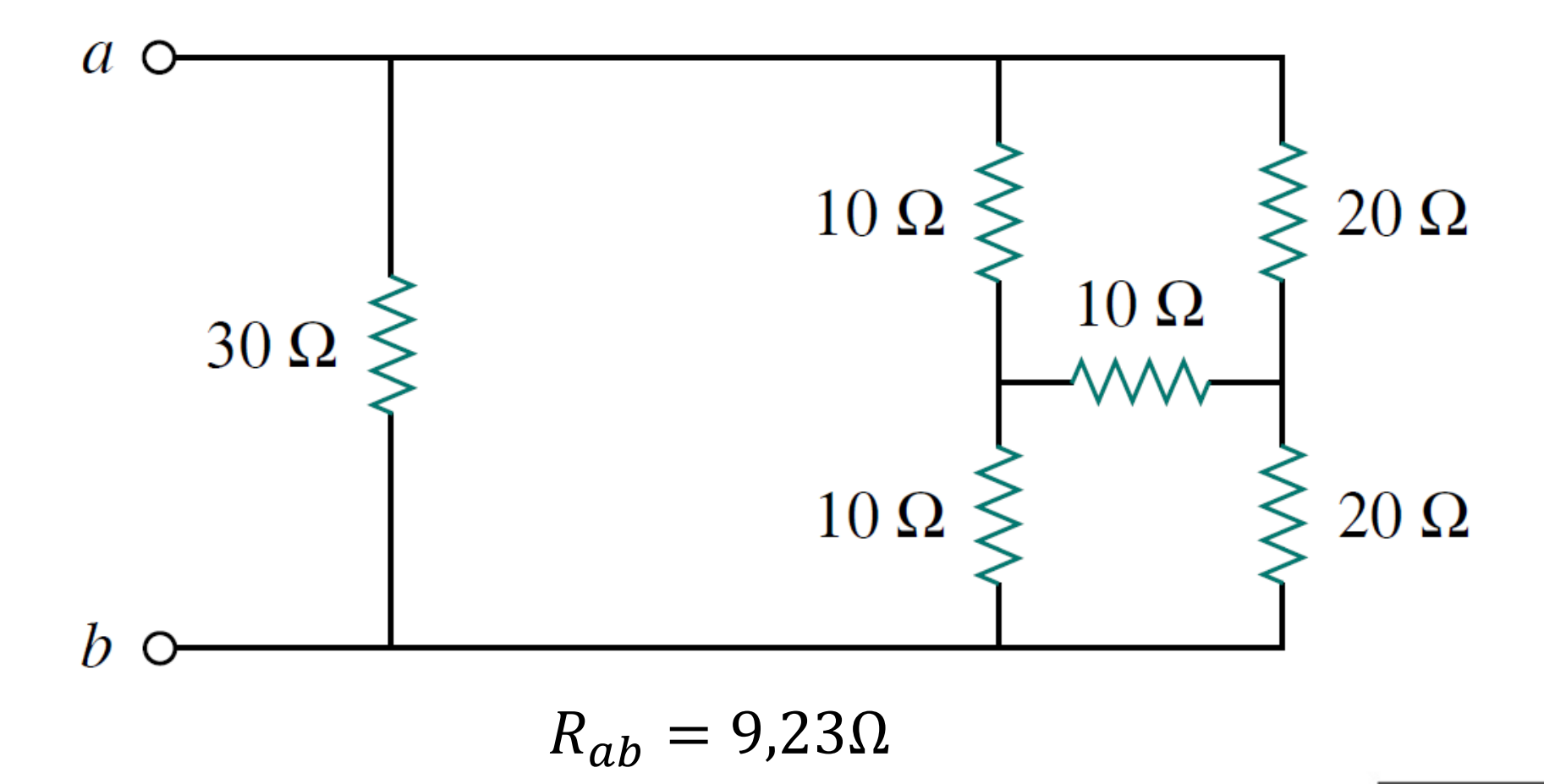

**Exercício:** Utilize o simulador para obter a resistência equivalente entre os terminais a-b.

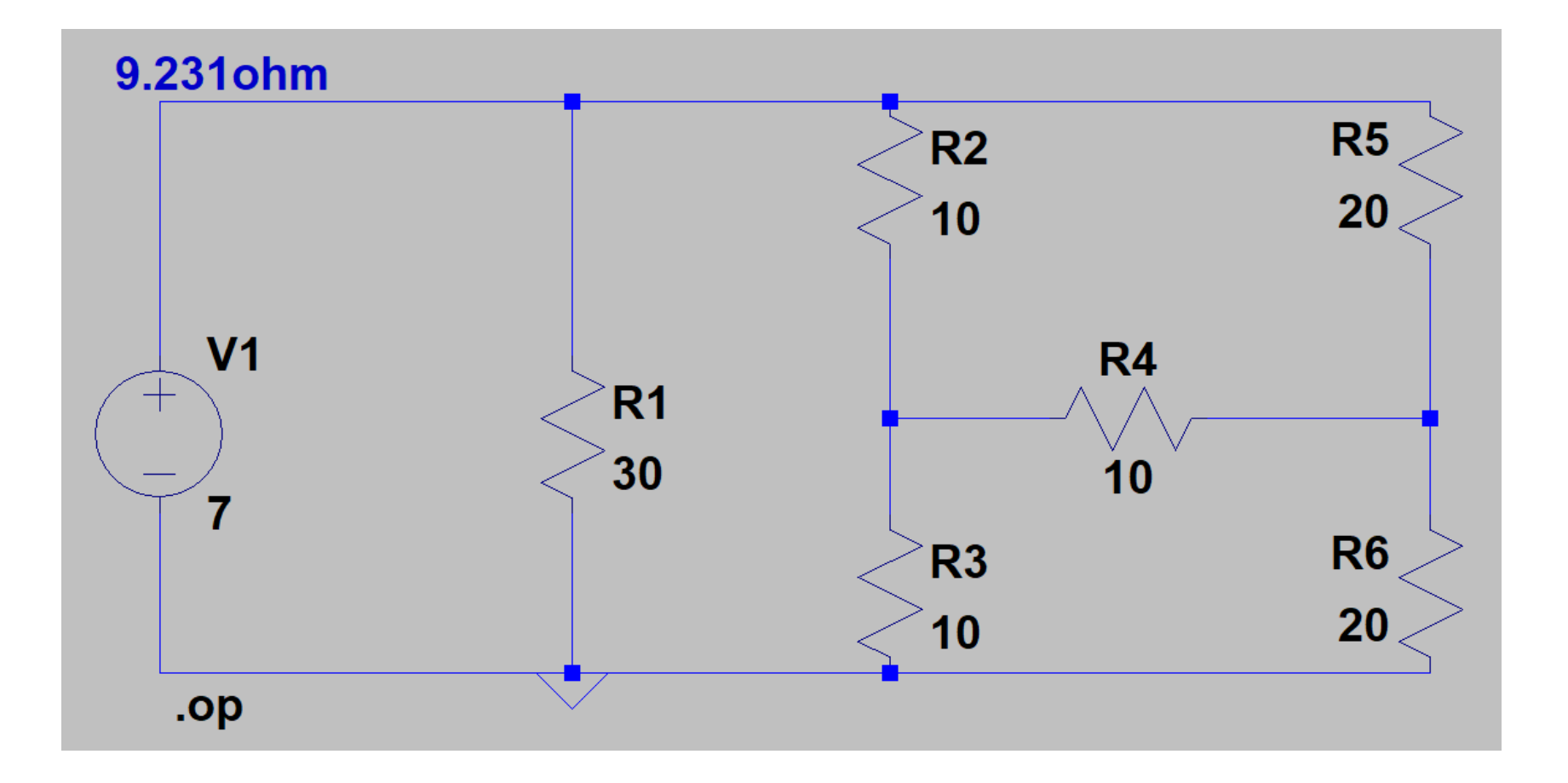

Para iniciarmos o estudo da resposta transiente, iremos analisar a resposta de uma senoide em um circuito resistivo (divisor de tensão).

| Functions         (none)         PULSE(V1 V2 Tdelay Trise Tfall Ton Period Ncycles)         SINE(Voffset Vamp Freq Td Theta Phi Ncycles)         EXP(V1 V2 Td1 Tau1 Td2 Tau2)         SFFM(Voff Vamp Fcar MDI Fsig)         PWL(t1 v1t2 v2)         PWL FILE:         Browse         DC offset[V]:       0         Amplitude[V]:       10         Freq[Hz]:       1K         Tdelay[s]: | DC Value<br>DC value:<br>Make this information visible on schematic: ✓<br>Small signal AC analysis(.AC)<br>AC Amplitude:<br>AC Phase:<br>AC Phase:<br>Parasitic Properties<br>Series Resistance[Ω]:<br>Parallel Capacitance[F]:<br>Make this information visible on schematic: ✓ | R1<br>100<br>V1<br>SINE(0 10 1K) | R2<br>100 |
|----------------------------------------------------------------------------------------------------|----------------------------------------------------------------------------------------------------|----------------------------------|-----------|
| Additional PWL Points<br>Make this information visible on schematic: 🗹                                                                                                    | Cancel OK                                                                                                    |                                  |           |

| Fransient                                      | AC Analysis                                                                                                    | DC sweep                                                                     | Noise      | DC Transfer     | DC op pnt |  |
|------------------------------------------------|----------------------------------------------------------------------------------------------------|------------------------------------------------------------------------------|------------|-----------------|-----------|--|
|                                                | Perf                                                                                                    | om a non-lin                                                                 | ear, time  | -domain simulat | ion.      |  |
|                                                |                                                                                                    |                                                                              |            | Stop time:      | 5m        |  |
|                                                |                                                                                                    | Time                                                                         | e to start | saving data:    |           |  |
|                                                |                                                                                                    |                                                                              | Maximu     | im Timestep:    |           |  |
| Start external DC supply voltages at 0V:       |                                                                                                    |                                                                              |            |                 |           |  |
| Stop simulating if steady state is detected:   |                                                                                                    |                                                                              |            |                 |           |  |
| Don't reset T=0 when steady state is detected: |                                                                                                    |                                                                              |            |                 |           |  |
| Step the load current source:                  |                                                                                                    |                                                                              |            |                 |           |  |
|                                                | :                                                                                                    | Skip initial op                                                              | erating p  | oint solution:  |           |  |
| yntax: .tra                                    | an <tstop> [<o< td=""><td>ption&gt; [<optio< td=""><td>on&gt;]]</td><td></td><td></td><td></td></optio<></td></o<></tstop> | ption> [ <optio< td=""><td>on&gt;]]</td><td></td><td></td><td></td></optio<> | on>]]      |                 |           |  |
| ran 5m                                         |                                                                                                    |                                                                              |            |                 |           |  |
|                                                |                                                                                                    |                                                                              |            |                 |           |  |

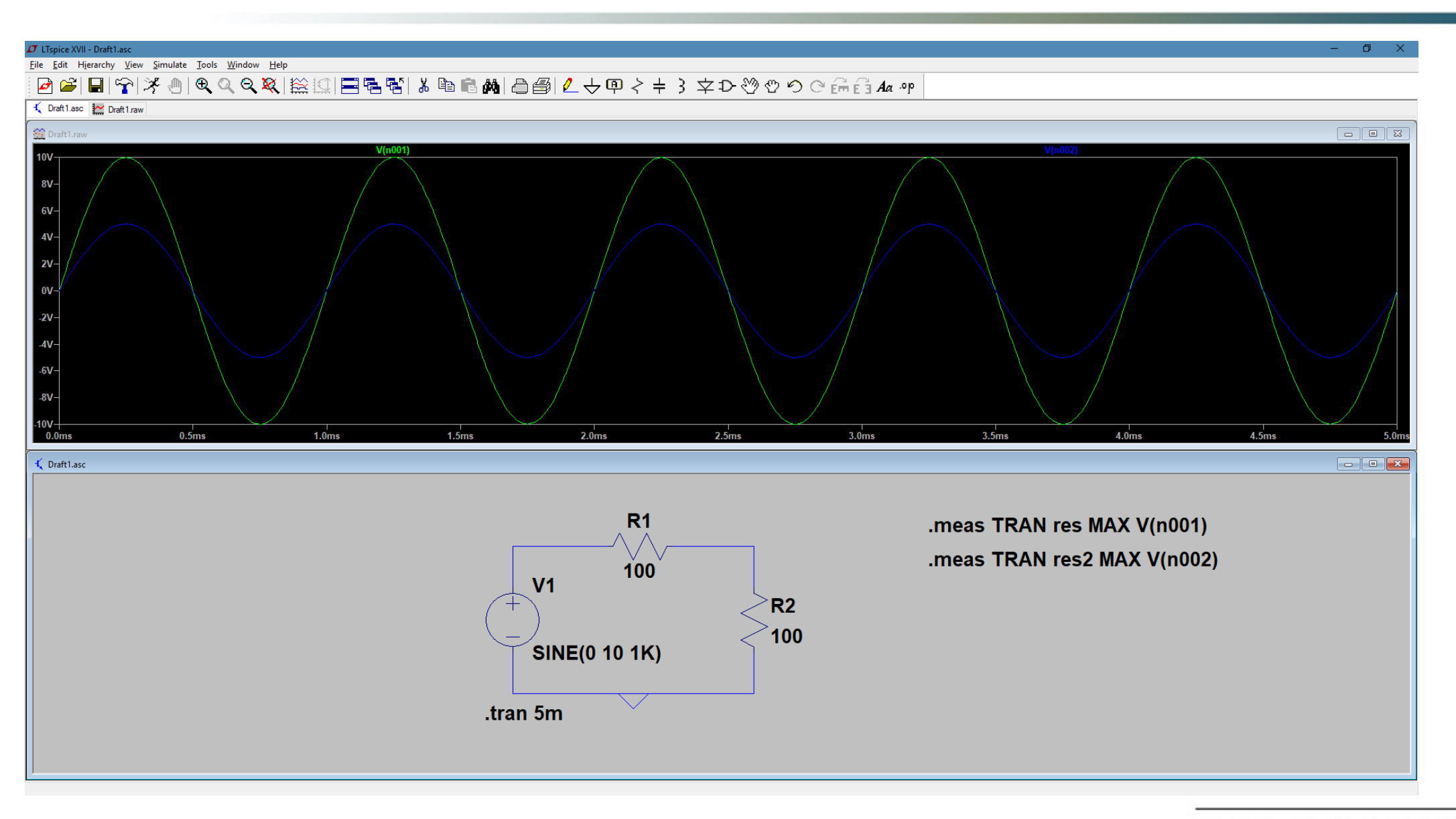

#### É possível navegar pela saída utilizando o cursor

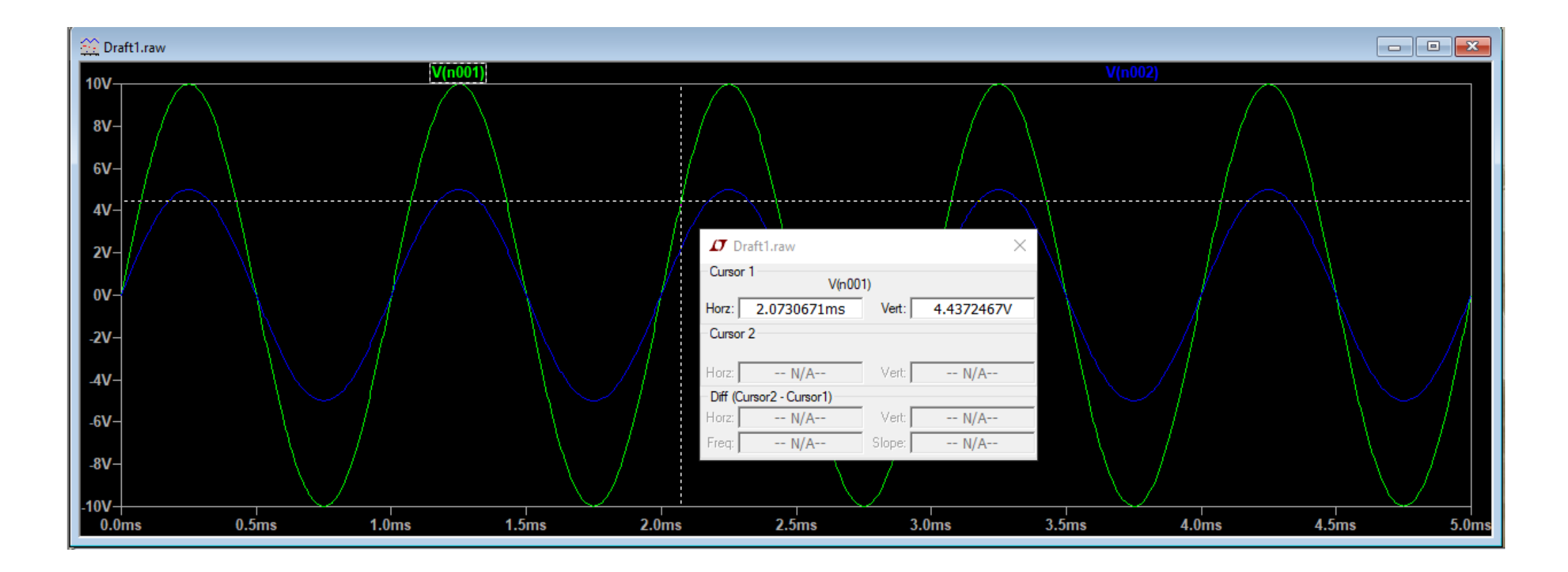

|                                                                                                    | .meas statements allow y                                                     | you to script measure           | ements of                                                                             | waveform data.                                  |
|----------------------------------------------------------------------------------------------------|------------------------------------------------------------------------------|---------------------------------|---------------------------------------------------------------------------------------|-------------------------------------------------|
|                                                                                                    | Applicable Analysis                                                          | s: TRAN                         | ~                                                                                     |                                                 |
|                                                                                                    | Result Name                                                                  | e: res                          |                                                                                       |                                                 |
|                                                                                                    | Genre                                                                        | e: MAX                          | ~                                                                                     |                                                 |
| Measured Quar                                                                                                    | ntity: V(n001)                                                               |                                 |                                                                                       |                                                 |
| Trig Condition                                                                                                    |                                                                              |                                 |                                                                                       |                                                 |
| Right Hand Side:                                                                                                    |                                                                              |                                 |                                                                                       |                                                 |
| TD:                                                                                                    |                                                                              |                                 |                                                                                       | ~                                               |
| Targ Condition                                                                                                    |                                                                              | L                               |                                                                                       |                                                 |
| TARG 🗸                                                                                                    |                                                                              |                                 |                                                                                       |                                                 |
| Right Hand Side:                                                                                                    |                                                                              |                                 |                                                                                       |                                                 |
| TD:                                                                                                    |                                                                              | [                               |                                                                                       | ~                                               |
| ntax : .MEAS TRAN <na<br>hs&gt; [TD = <val>] [<rise]< td=""><td>me&gt; MAX <expr> TRIG <lhs><br/>FALLICROSS&gt; = <count>]</count></lhs></expr></td><td>= <rhs> [TD = <val></val></rhs></td><td>] [<rise< td=""><td> FALL CROSS&gt; = <count>] TARG <lhs></lhs></count></td></rise<></td></rise]<></val></na<br> | me> MAX <expr> TRIG <lhs><br/>FALLICROSS&gt; = <count>]</count></lhs></expr> | = <rhs> [TD = <val></val></rhs> | ] [ <rise< td=""><td> FALL CROSS&gt; = <count>] TARG <lhs></lhs></count></td></rise<> | FALL CROSS> = <count>] TARG <lhs></lhs></count> |

#### Ctrl - L

| Ø SPICE Error Log: C:\Users\Henrique\AppData\Local\Temp\tmp6.log          ×                                                                                                    |
|----------------------------------------------------------------------------------------------------|
| Circuit: * C:\Program Files\LTC\LTspiceXVII\Draft1.asc                                                                                                    |
| .OP point found by inspection.                                                                                                    |
| res: MAX(v(n001))=9.98695 FROM 0 TO 0.005<br>res2: MAX(v(n002))=4.99347 FROM 0 TO 0.005                                                                                                    |
| Date: Mon Oct 23 19:34:16 2017<br>Total elapsed time: 0.047 seconds.                                                                                                    |
| <pre>tnom = 27<br/>temp = 27<br/>nethod = modified trap<br/>totiter = 2082<br/>traniter = 2082<br/>tranpoints = 1042<br/>accept = 1042<br/>rejected = 0<br/>natrix size = 3<br/>fillins = 0<br/>solver = Normal<br/>Matrix Compiler1: 3 opcodes 0.0/[0.0]/0.0<br/>Matrix Compiler2: 175 bytes object code size 0.0/0.1/[0.0]</pre> |

Através da opção "PULSE", podemos definir diversas forma de onda para entrada

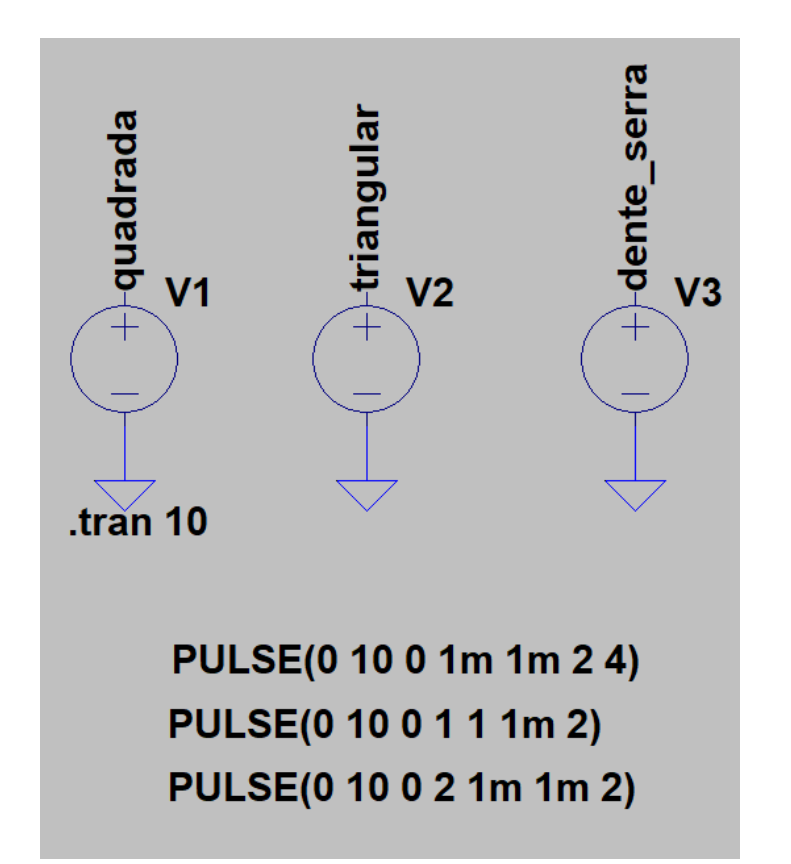

#### Para criar etiquetas, utilize o atalho F4

| Functions                                          | DC Value                                    |
|----------------------------------------------------|---------------------------------------------|
| (none)                                             | DC value:                                   |
| PULSE(V1 V2 Tdelay Trise Tfall Ton Period Ncycles) | Make this information visible on schematic: |
| ◯ SINE(Voffset Vamp Freq Td Theta Phi Ncycles)     |                                             |
| ○ EXP(V1 V2 Td1 Tau1 Td2 Tau2)                     | Small signal AC analysis(.AC)               |
| ◯ SFFM(Voff Vamp Fcar MDI Fsig)                    | AC Amplitude:                               |
| O PWL(t1v1t2v2)                                    | AC Phase:                                   |
|                                                    | Make this information visible on schematic: |
|                                                    | Parasitic Properties                        |
| VinitialIVI: 0                                     | Series Resistance[Ω]:                       |
| VanIVI: 10                                         | Parallel Capacitance[F]:                    |
|                                                    | Make this information visible on schematic: |
| Trise[s]: 1m                                       |                                             |
| Tfall[s]: 1m                                       |                                             |
| Ton[s]: 2                                          |                                             |
| Tperiod[s]: 4                                      |                                             |
| Ncycles:                                           |                                             |
| Additional PWL Points                              |                                             |
| Make this information visible on ophomatic:        |                                             |

Para visualizar os gráficos separadamente, clique com o botão direito sobre a área do gráfico e então em "Add Plot Plane" e depois em "Add Traces".

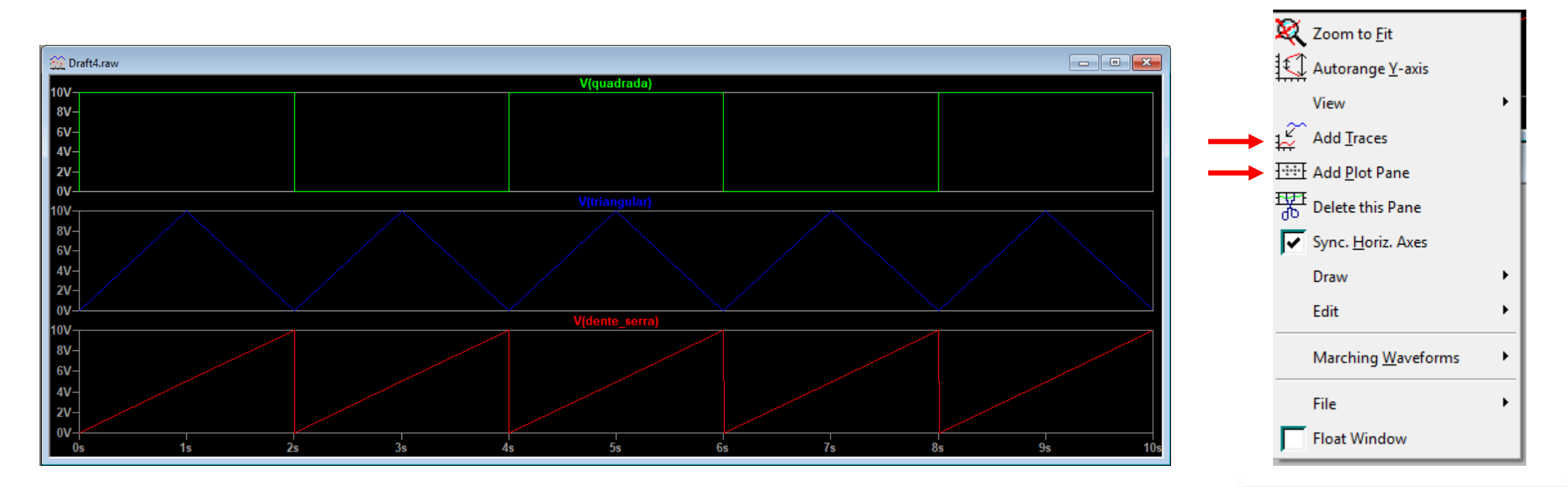

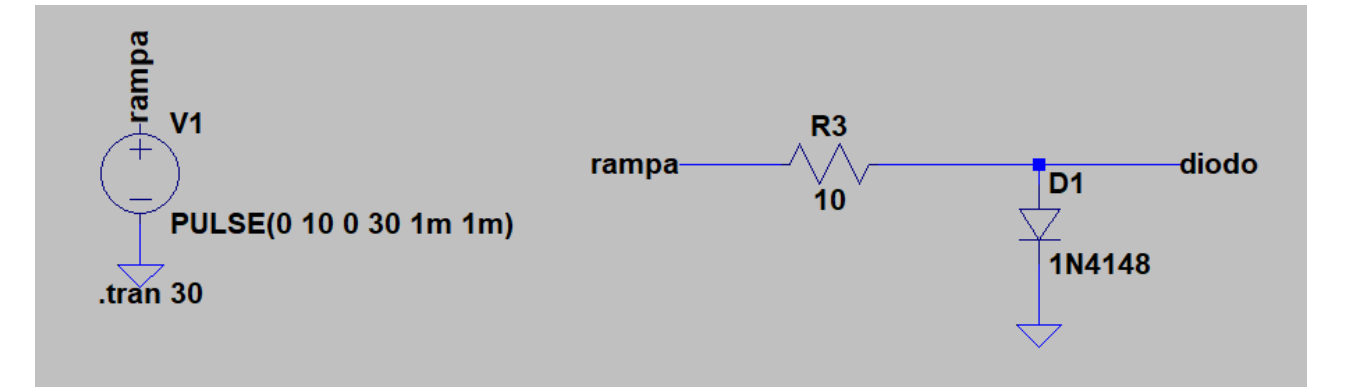

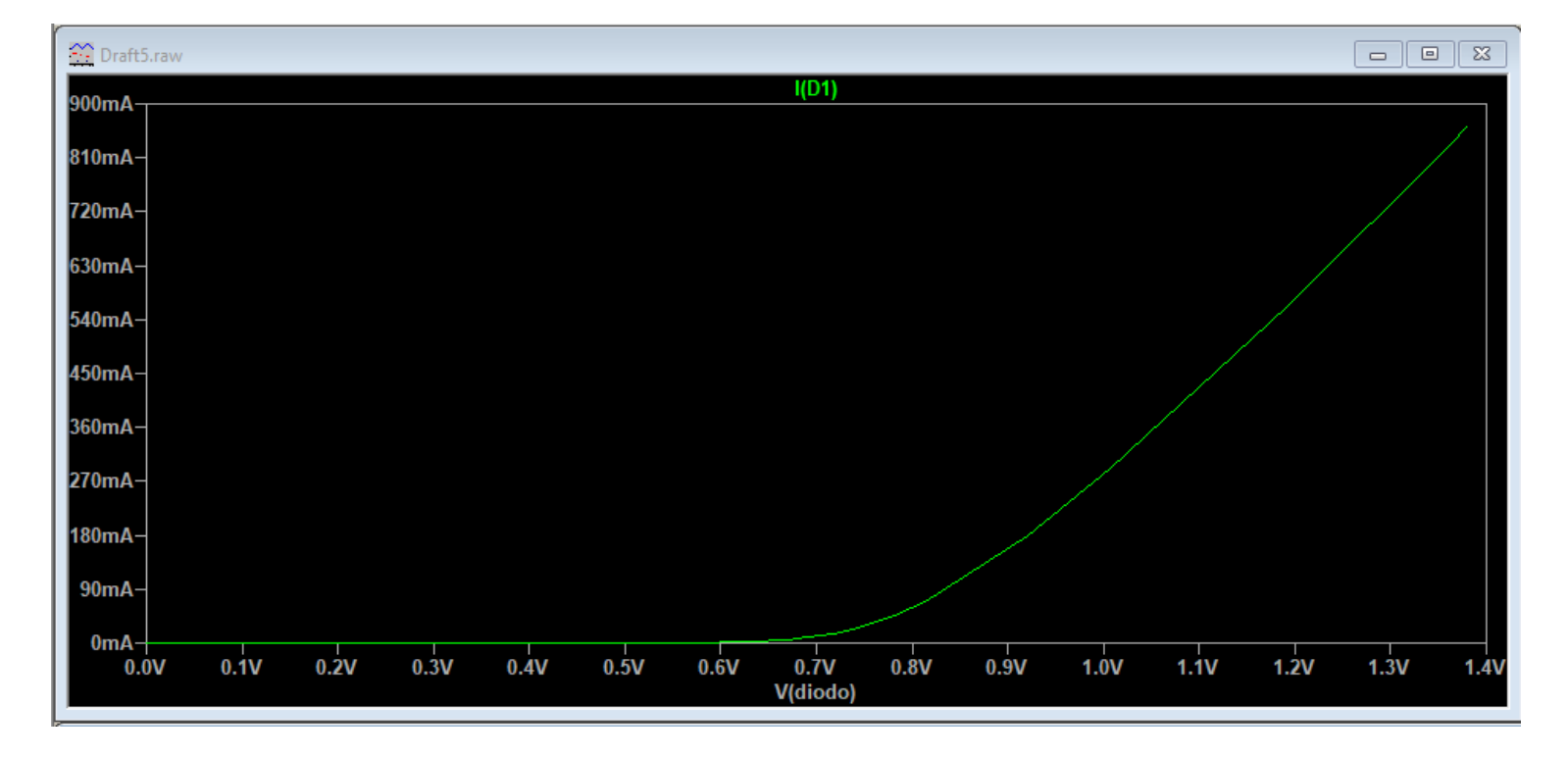

| 🗸 Horizontal Axis          |                            | ×           |
|----------------------------|----------------------------|-------------|
| Quantity Plotted: V(diodo) |                            | Eye Diagram |
| Left: 0V                   | Axis Limits<br>tick: 100mV | Right: 1.4V |
| Logarithmic                | Cancel                     | ОК          |

| 🗗 Diode - D1                |               |
|-----------------------------|---------------|
|                             | OK            |
|                             | Cancel        |
| F                           | ick New Diode |
| Diode Properties            |               |
| Diode:                      | 1N4148        |
| Manufacturer:               | OnSemi        |
| Туре:                       | silicon       |
| Average Forward Current[A]: | 0.2           |
| Breakdown Voltage[V]:       | 75            |

Uso de uma entrada rampa para definir a curva característica do diodo

Escolha um diodo real, trace a corrente e altere o eixo horizontal.

#### Circuito RC de primeira ordem

 $\tau = RC$ 

Simule a resposta forçada e a resposta natural de um circuito RC, cuja a constante de tempo seja igual a 1 segundo. Utilize um resistor de  $1K\Omega$ 

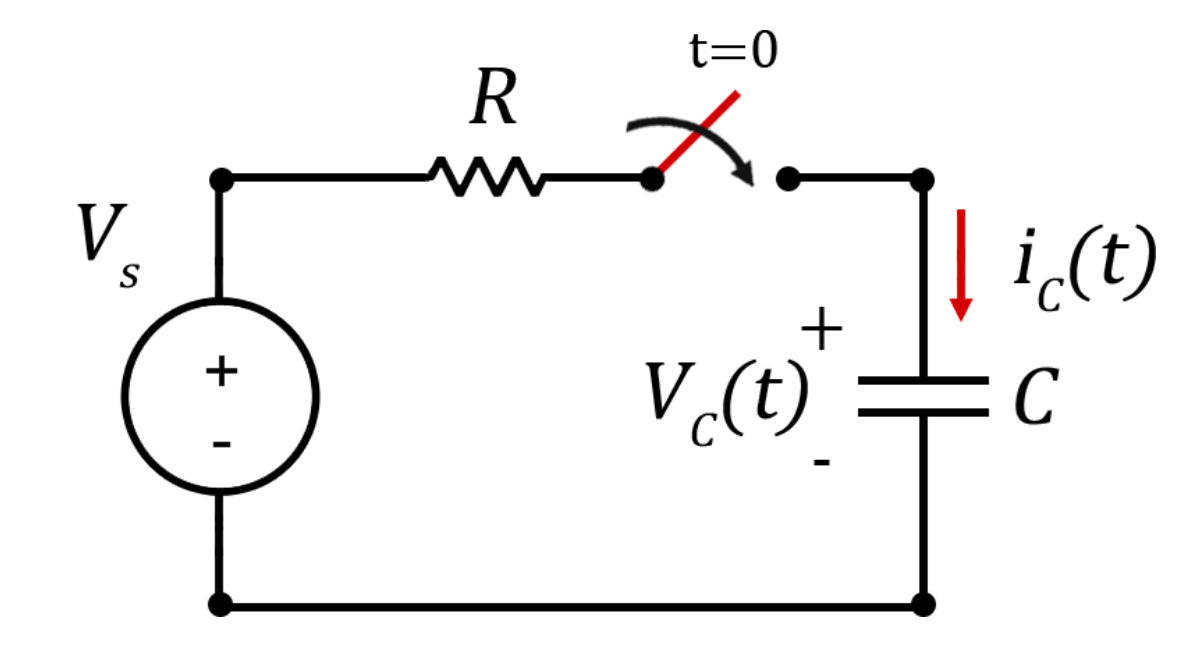

| Tempo       | %                |  |
|-------------|------------------|--|
| $t = 1\tau$ | 63,212%          |  |
| $t = 2\tau$ | 86,466%          |  |
| $t = 3\tau$ | 95,021%          |  |
| $t = 4\tau$ | 98, <b>1</b> 68% |  |
| $t = 5\tau$ | 99,326%          |  |

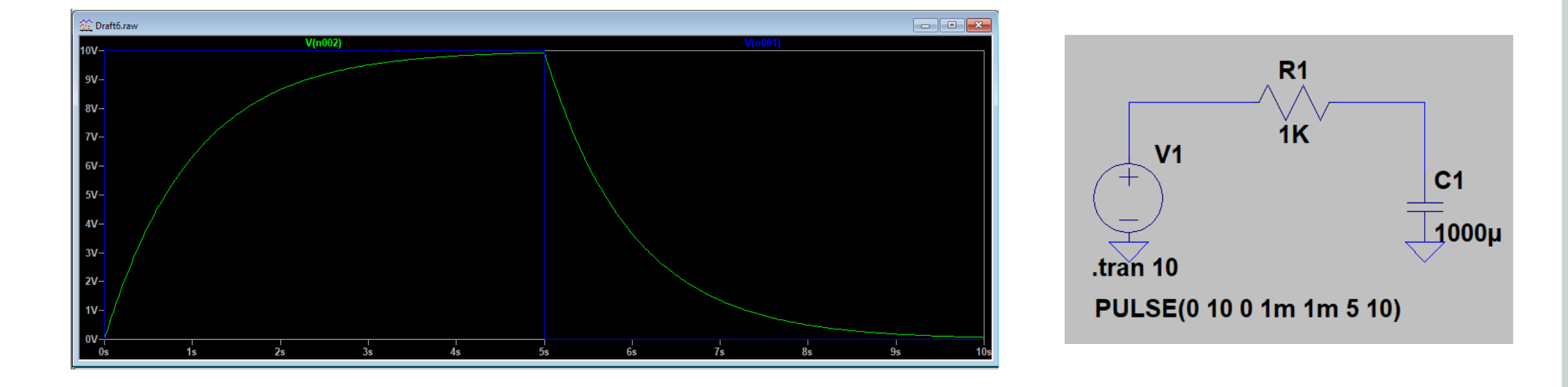

Resposta de um circuito RLC paralelo, neste exemplo é possível observar 3 tipos de resposta

- Super amortecida
- Criticamente amortecida
- Sub-amortecida

Para obter as 3 respostas, varie o valor de da resistência

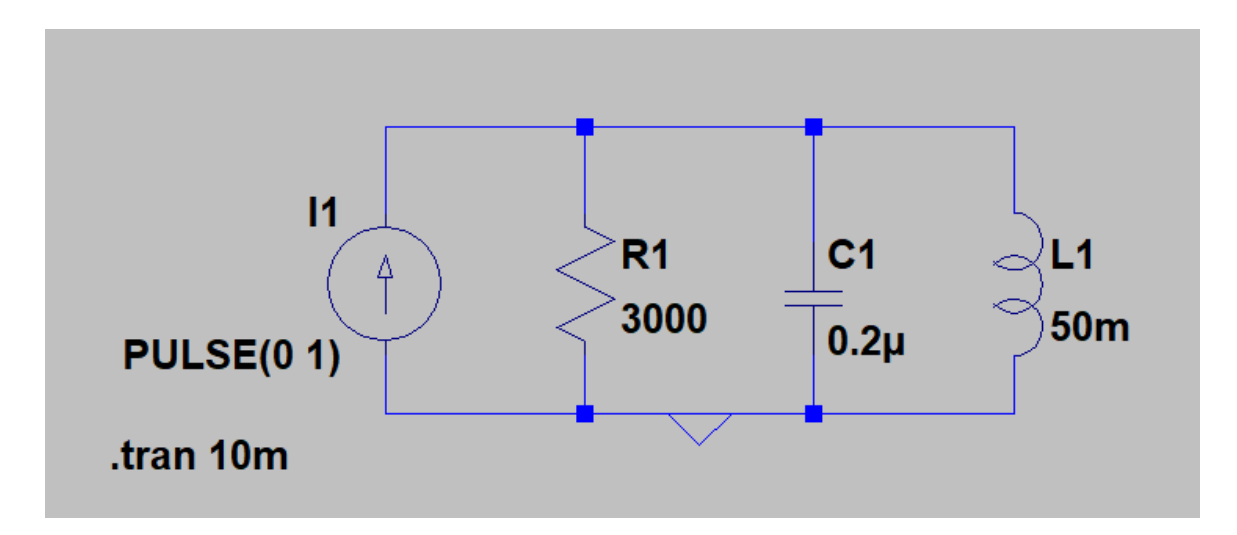

 $R < 250\Omega \rightarrow Super Amortecida$  $R = 250 \rightarrow Criticamente Amortecida$ R > 250 Sub - amortecida

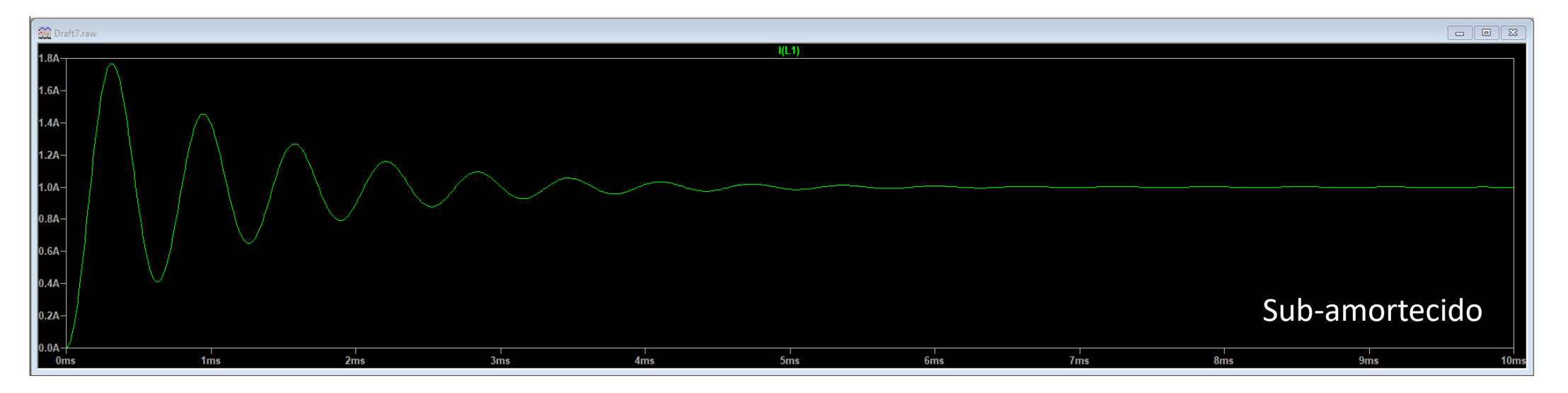

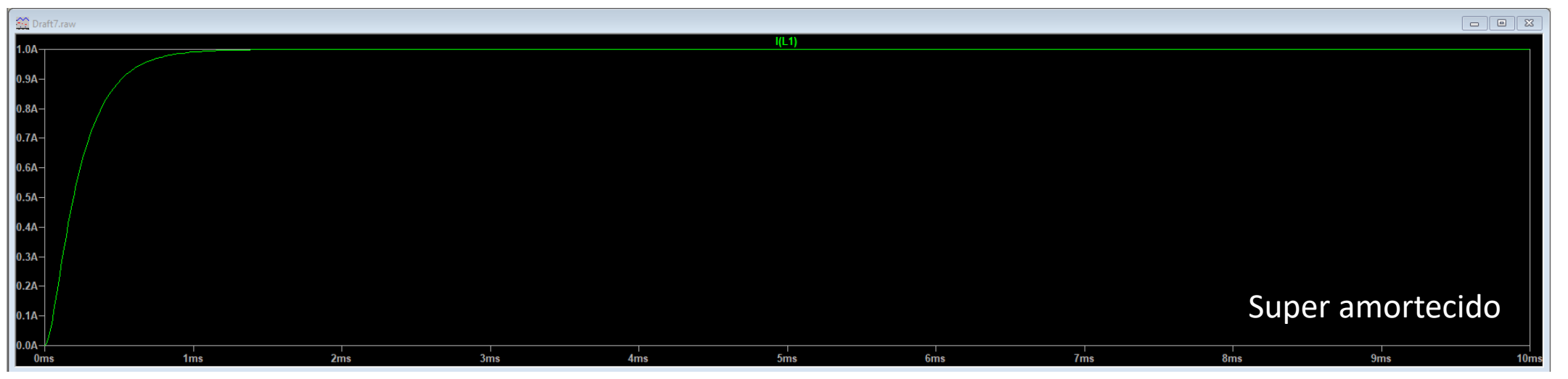

Circuito temporizador circuito RC e comparador (amplificador operacional em malha aberta)

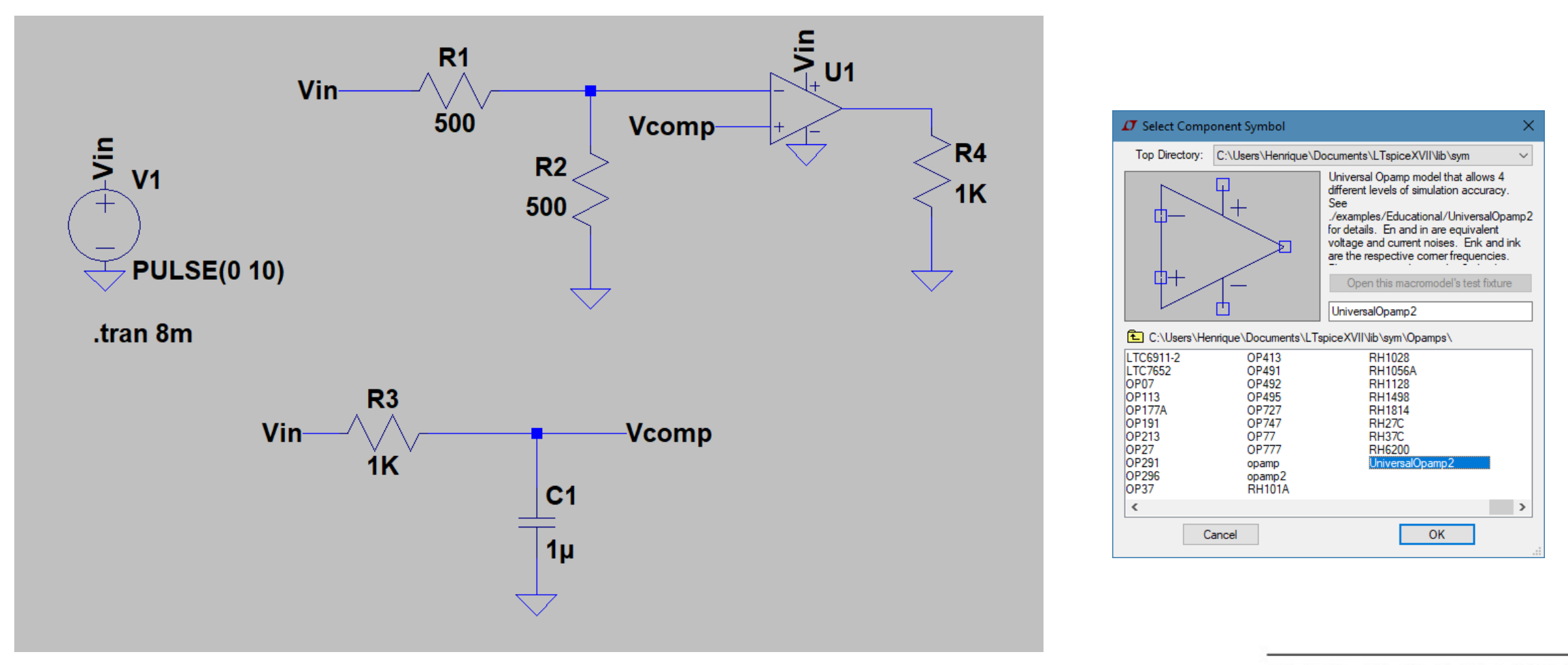

| $v_c(t) = V_s(1 - e^{-\frac{t}{RC}})$ | $0,5 = e^{-1000t}$                     |
|---------------------------------------|----------------------------------------|
| $5 = 10(1 - e^{-1000t})$              | $t = -\frac{\ln(0,5)}{1000} = 0,693ms$ |

| <pre> f transiente_comparador.raw </pre> |              | ×      |             |  |
|------------------------------------------|--------------|--------|-------------|--|
| Cursor                                   | 1V(n00       | 2)     |             |  |
| Horz:                                    | 692.92962µs  | Vert:  | 4.5247082mV |  |
| Cursor 2<br>V(n002)                      |              |        |             |  |
| Horz:                                    | 693.54278µs  | Vert:  | 46.783581mV |  |
| Diff (Cursor2 - Cursor1)                 |              |        |             |  |
| Horz:                                    | 613.16239ns  | Vert:  | 42.258873mV |  |
| Freq:                                    | 1.6308893MHz | Slope: | 68919.5     |  |

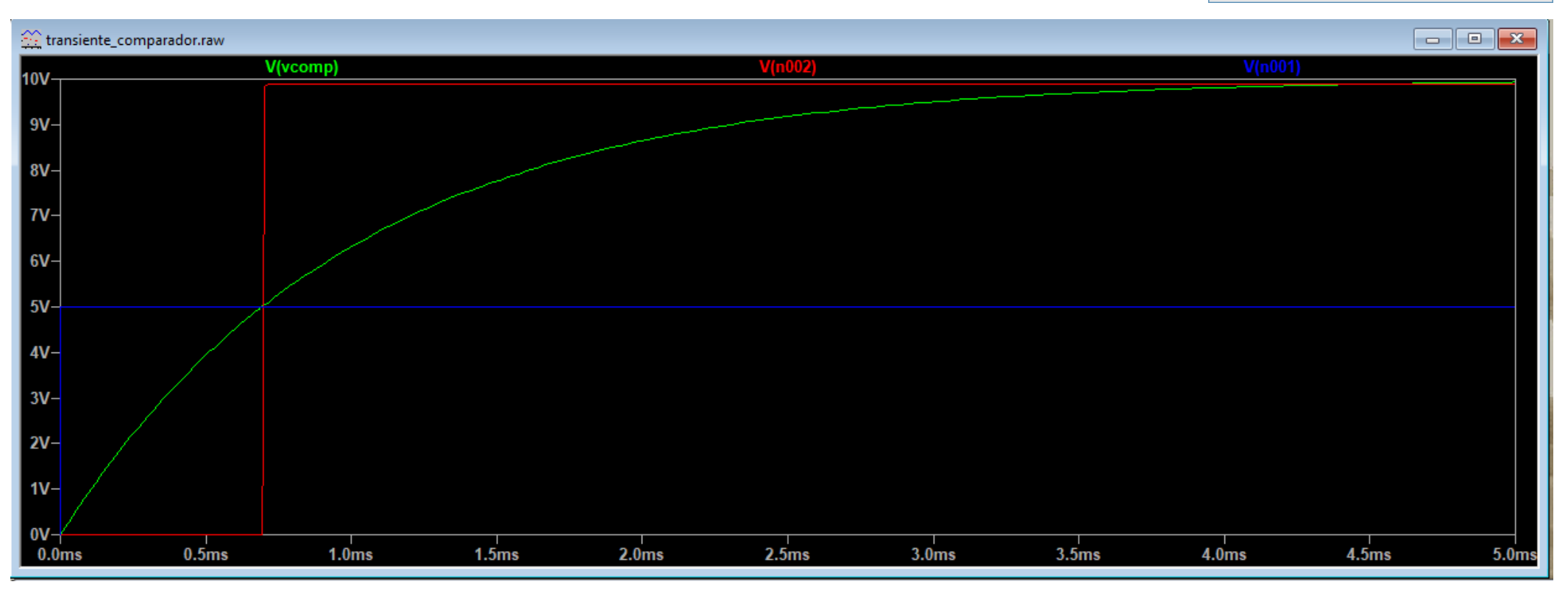

PROF. HENRIQUE AMORIM

Considerando o esquema anterior, calcule a resistência R, para que o circuito sofra um atraso de 2 segundos, de acordo com a resposta abaixo. Considere um capacitor de 10uF

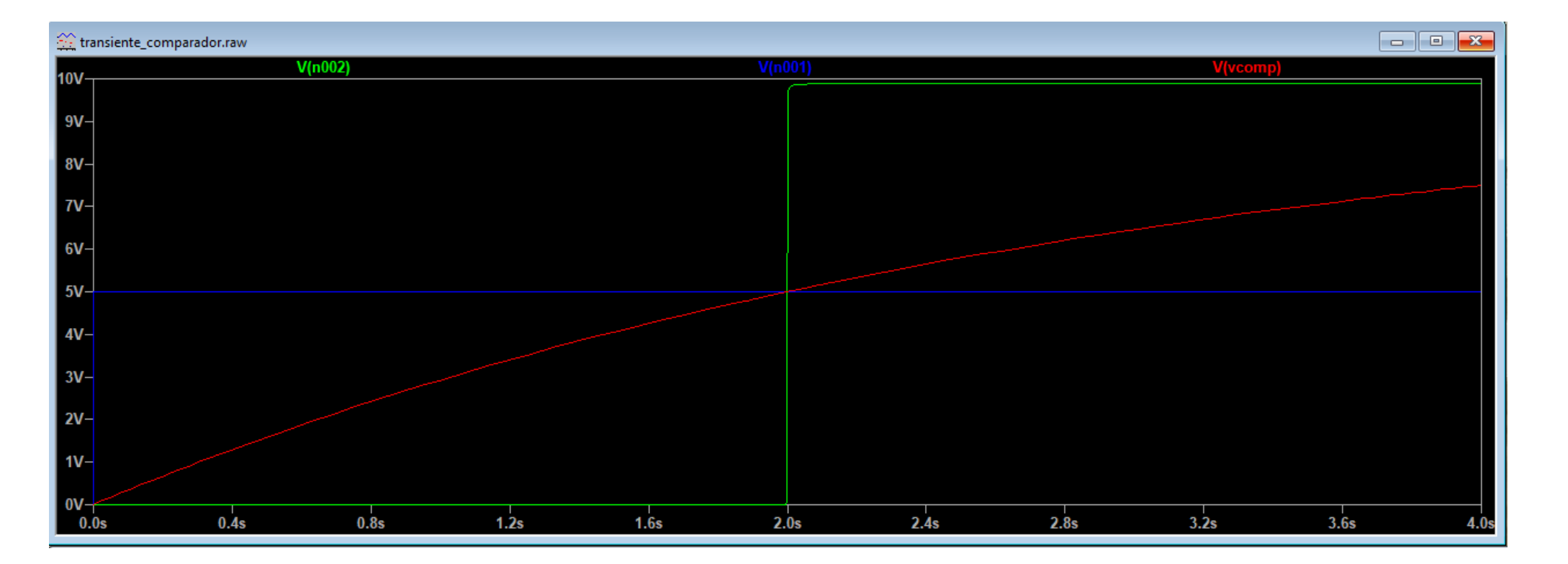

Considerando o esquema anterior, calcule a resistência R, para que o circuito sofra um atraso de 2 segundos, de acordo com a resposta abaixo. Considere um capacitor de 10uF

$$2 = -\ln(0.5) \cdot \tau$$
  $\therefore$   $\tau = 2,88s$   $10\mu \cdot R = 2,88$   $\therefore$   $R = 288,539K\Omega$ 

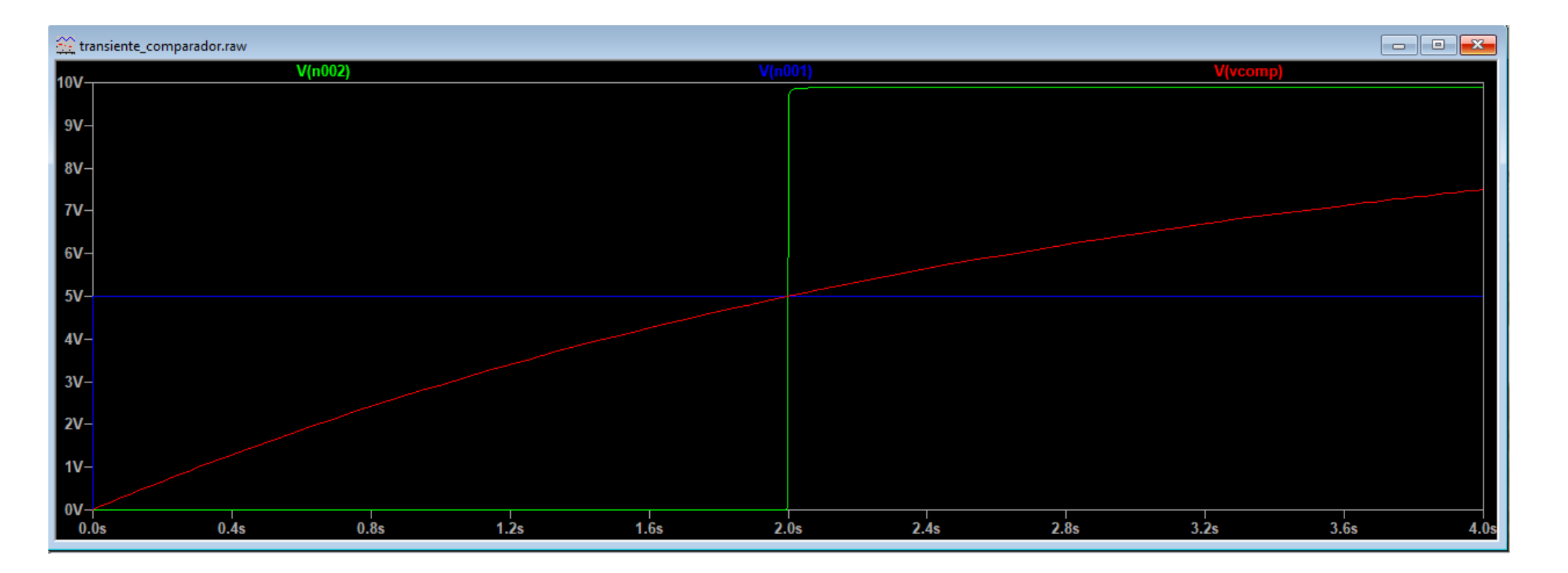

#### Filtros de primeira ordem RC

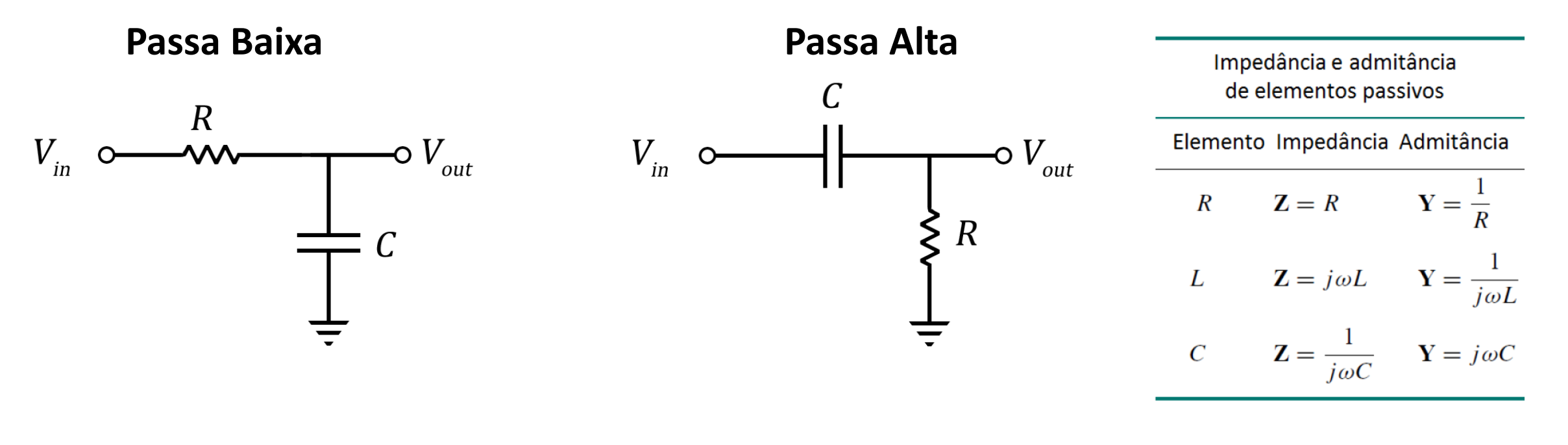

 $f_c = \frac{1}{2\pi RC} \ (Hz)$ 

Na frequência de corte, a amplitude do sinal de saída representa 70,71% da amplitude do sinal de entrada

#### Análise de filtros utilizando arquivo externo

Neste exemplo vamos utilizar o arquivo "ecg\_ruído.txt" para analisarmos a ação de um filtro Passa altas e de um filtro Passa Baixas (sinal meramente ilustrativo)

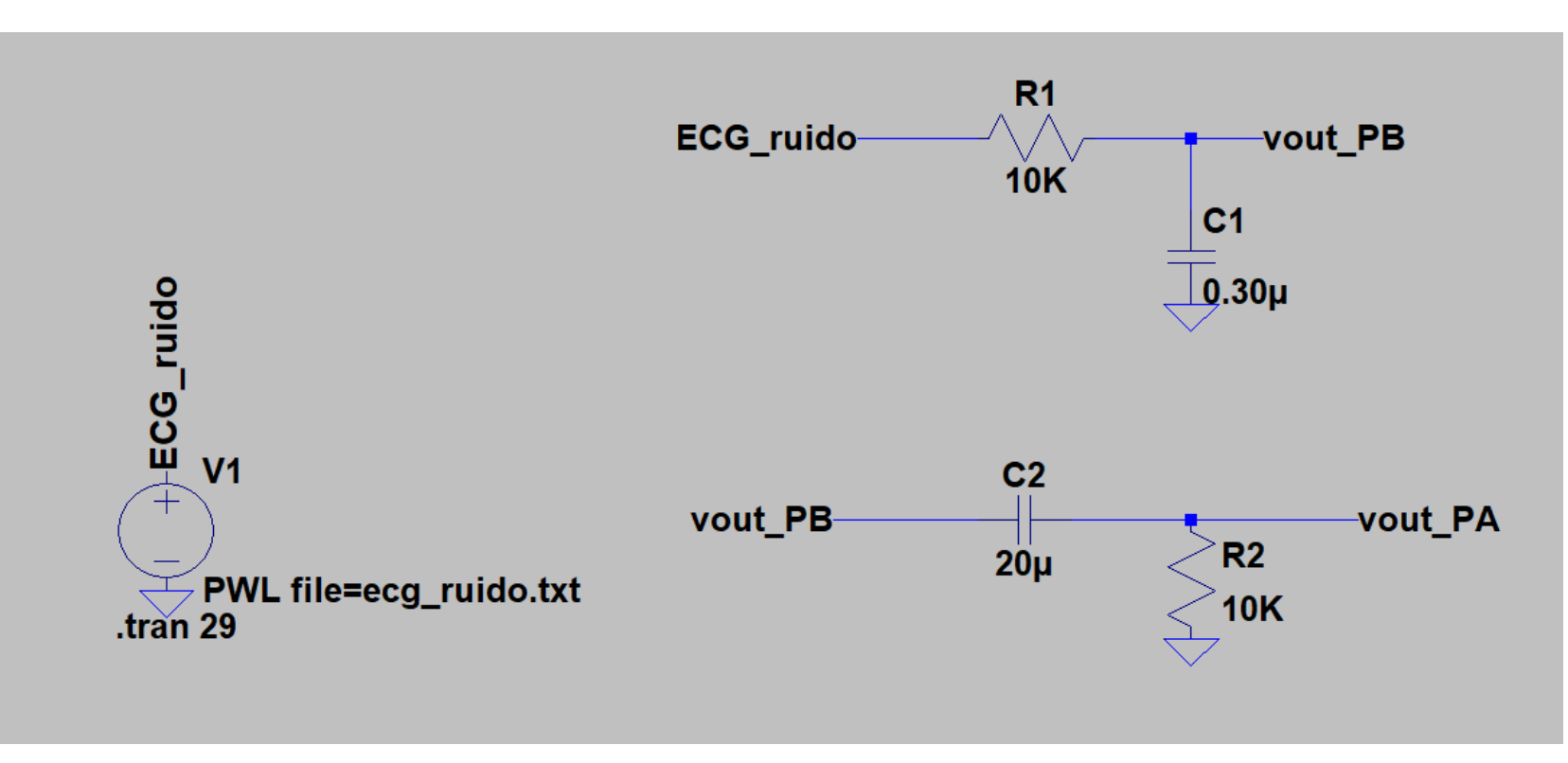

\*Apenas para visualizar os efeitos dos filtros, deveria ser anexado um buffer de isolamento entre os estágios

#### Análise de filtros utilizando arquivo externo

Neste exemplo vamos utilizar o arquivo "ecg\_ruído.txt" para analisarmos a ação de um filtro Passa altas e de um filtro Passa Baixas

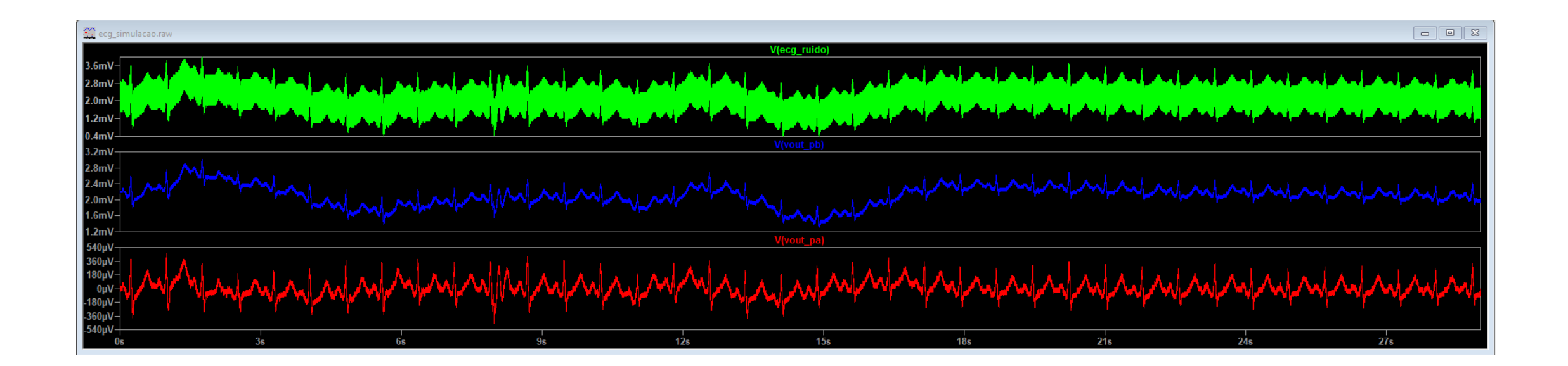

#### **Comparativo do FFT (escala linear) dos 3 sinais**

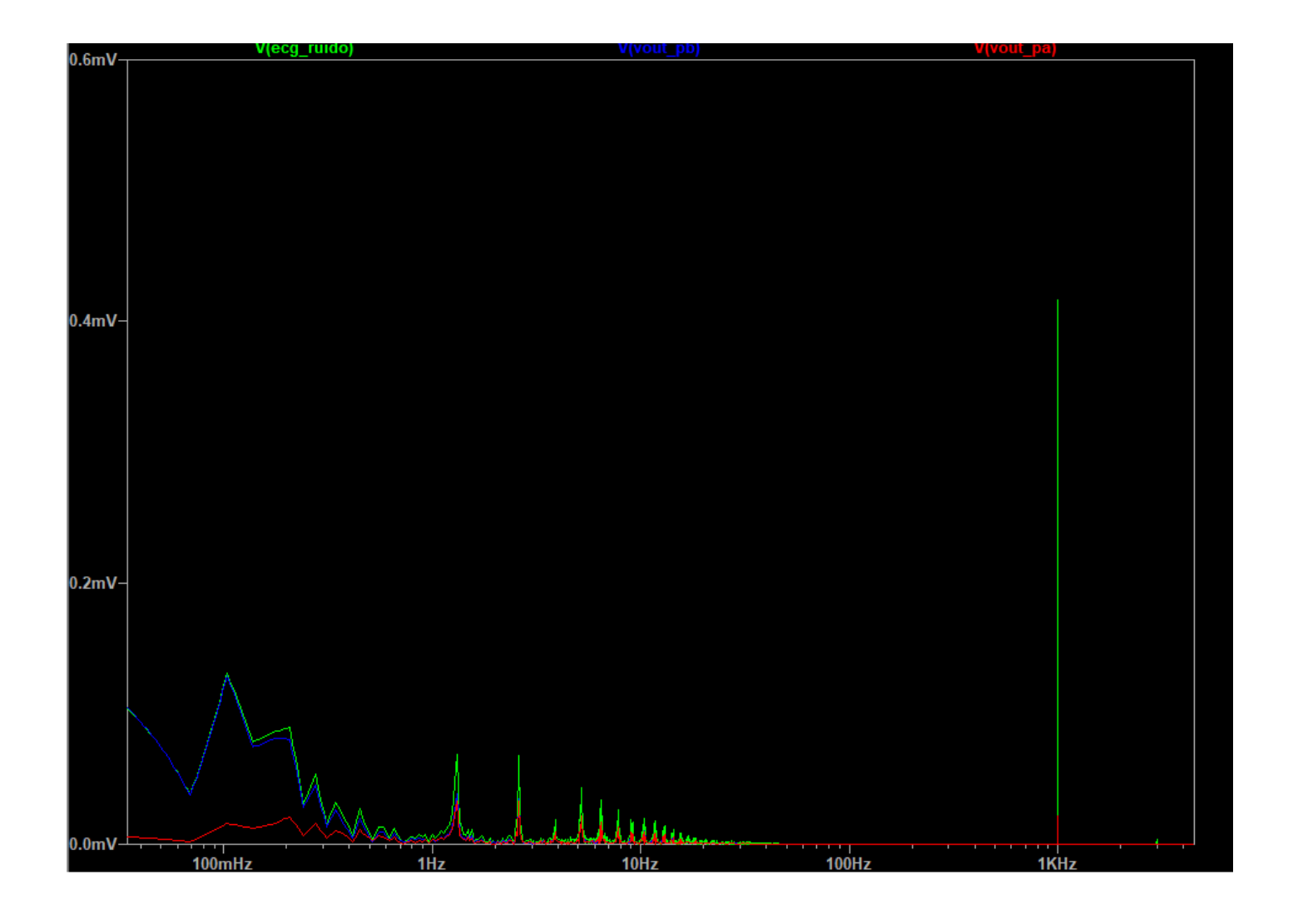

#### Aplicação de filtros em sinais de som

Clique com o botão direito na fonte de tensão e preencha o campo Value com o nome do arquivo

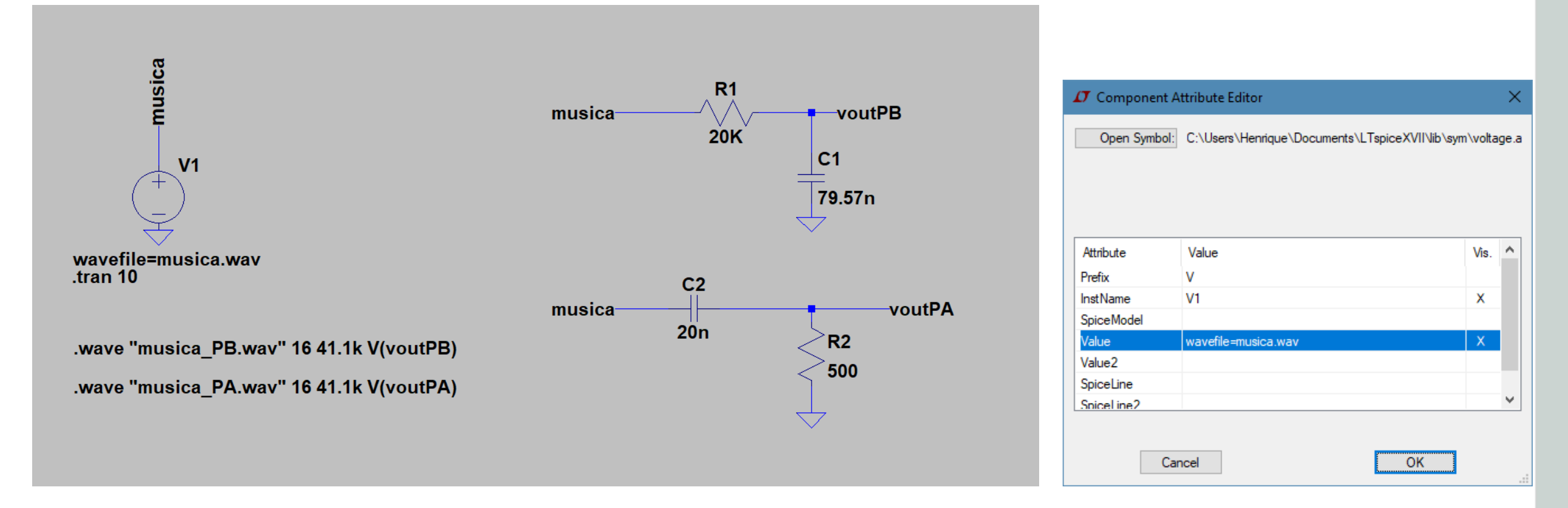

 $PB \rightarrow 100 Hz$  e  $PA \rightarrow 16 KHz$ 

#### Aplicação de filtros em sinais de som (Filtro ativo) \*Altere +Vcc e –Vcc para escutar a saturação

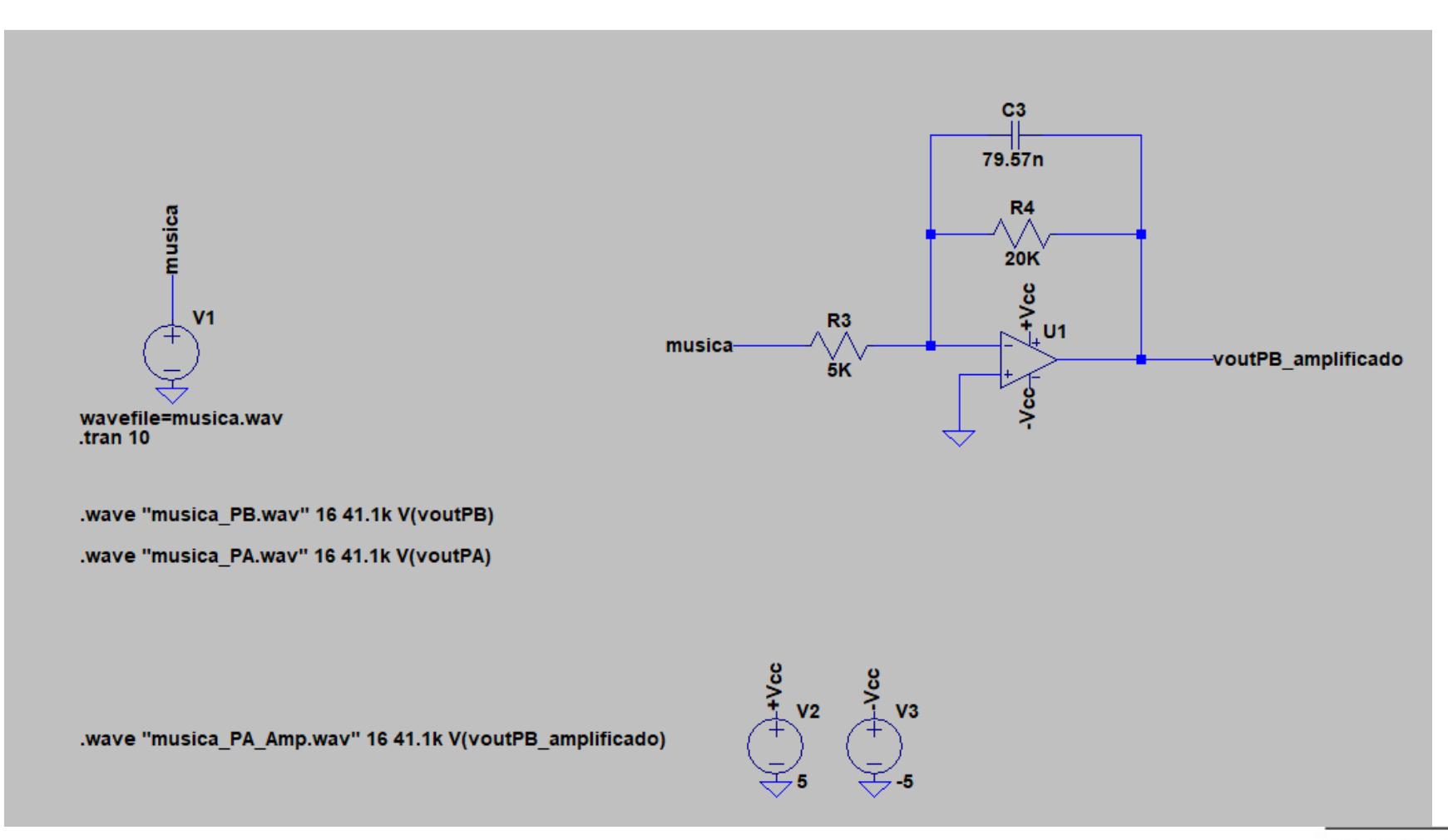

 $V_o \leq R_L$ 

#### Amplificadores operacionais (configurações básicas)

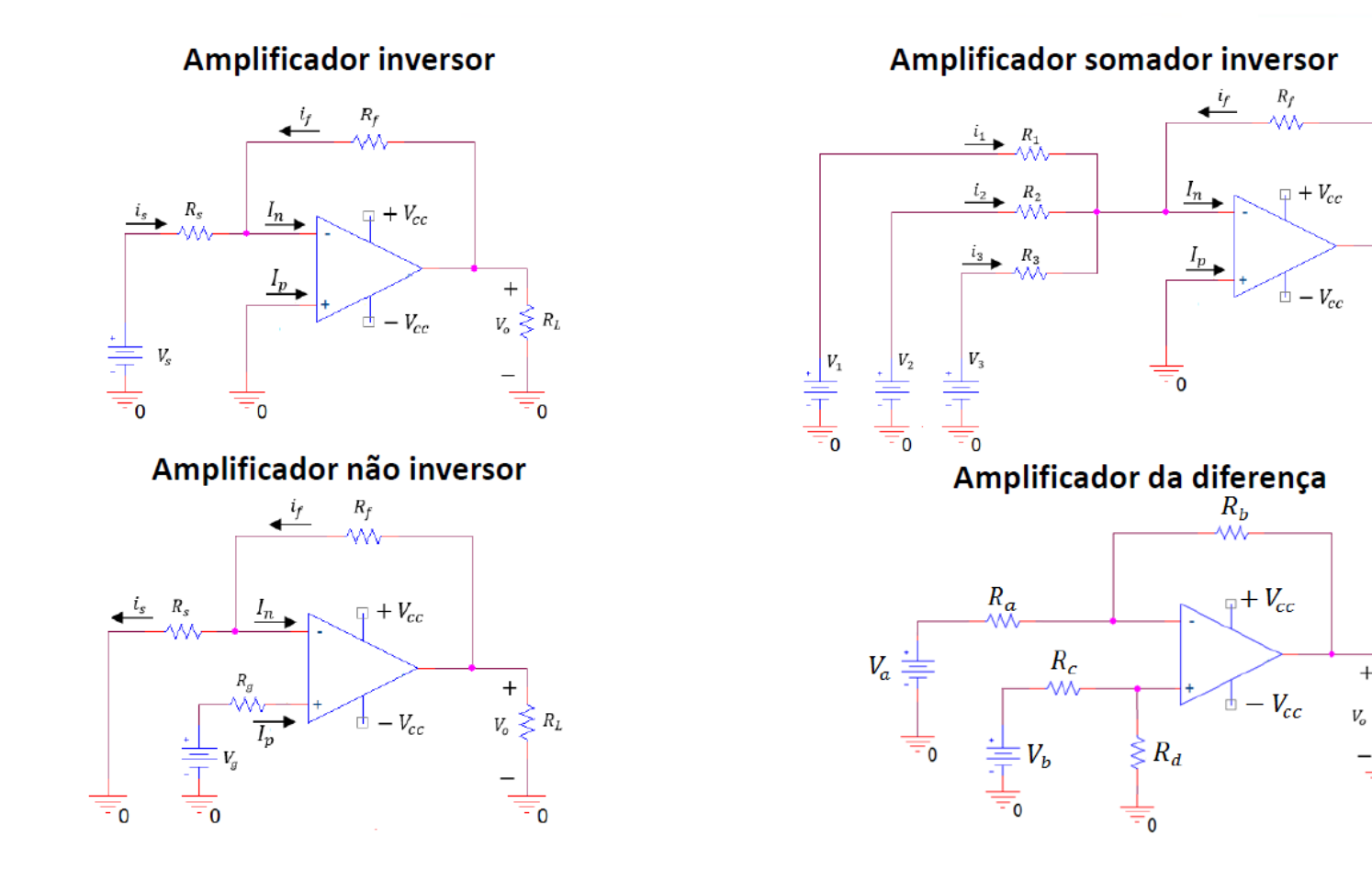

Seja a configuração de amplificador operacional abaixo. Por meio de simulação, defina qual o máximo de V<sub>s</sub> para que V<sub>o</sub> não sature.

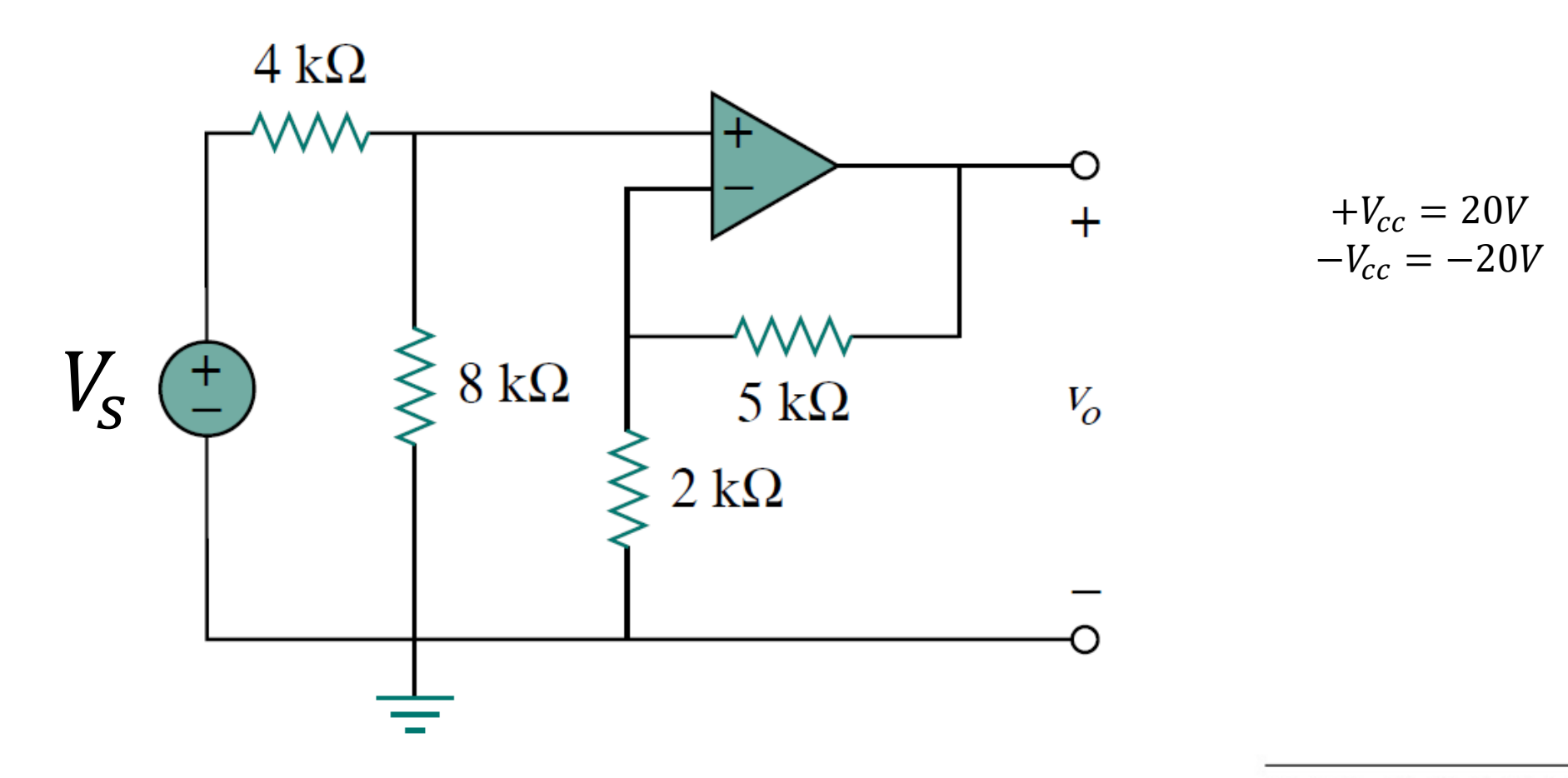

Após simular este circuito, verificar em qual valor de tensão de in vo é igual a saturação.

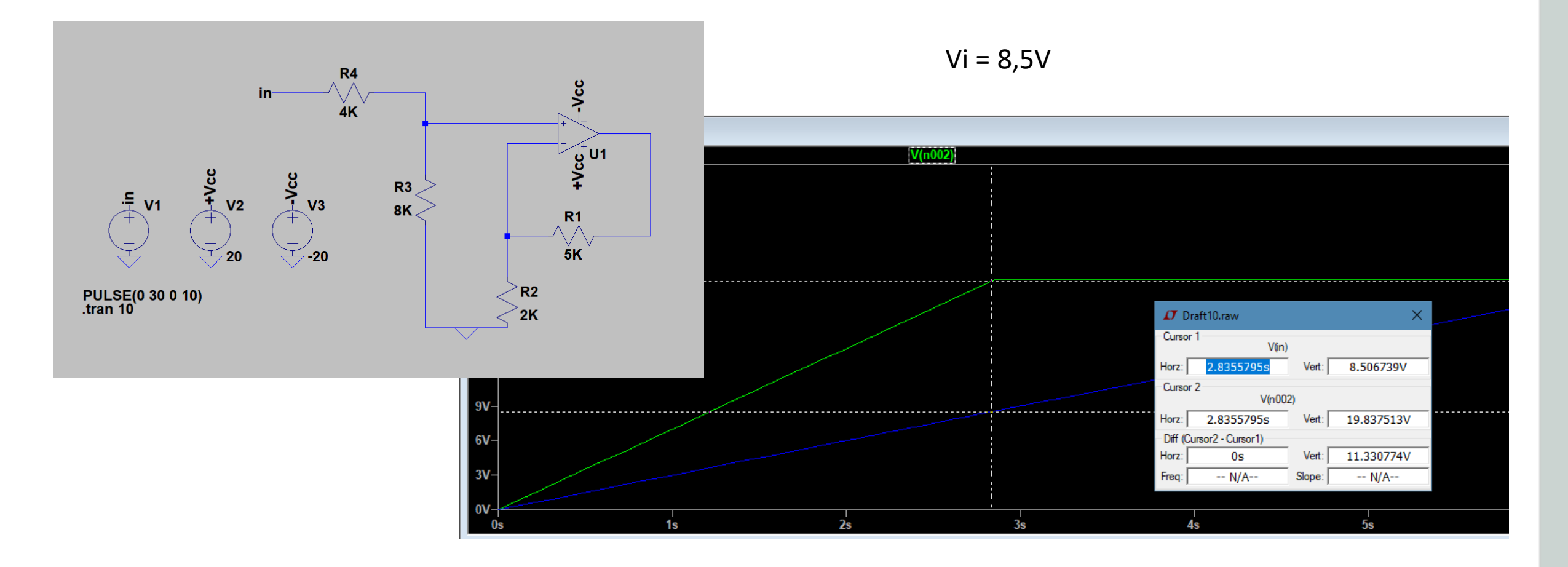

#### Simulando um transformador ideal.

Um transformador ideal, é definido como um transformador sem perdas, ou seja, com coeficiente de acoplamento igual a "1" (acoplamento ideal). Como vamos analisar um transformador ideal, a relação para redução ou a ampliação de tensão pode ser calculada pelo relação entre espiras do primário e secundário ou pela indutância destes enrolamentos. De acordo com a expressão:

$$\frac{V_p}{V_s} = \frac{N_P}{N_s} = \frac{I_s}{I_P} = \sqrt{\frac{L_P}{L_s}}$$

Se LP > LS  $\rightarrow$  Redução de tensão Se LS > LP  $\rightarrow$  Ampliação de tensão Se LS = LP  $\rightarrow$  Circuito isolador

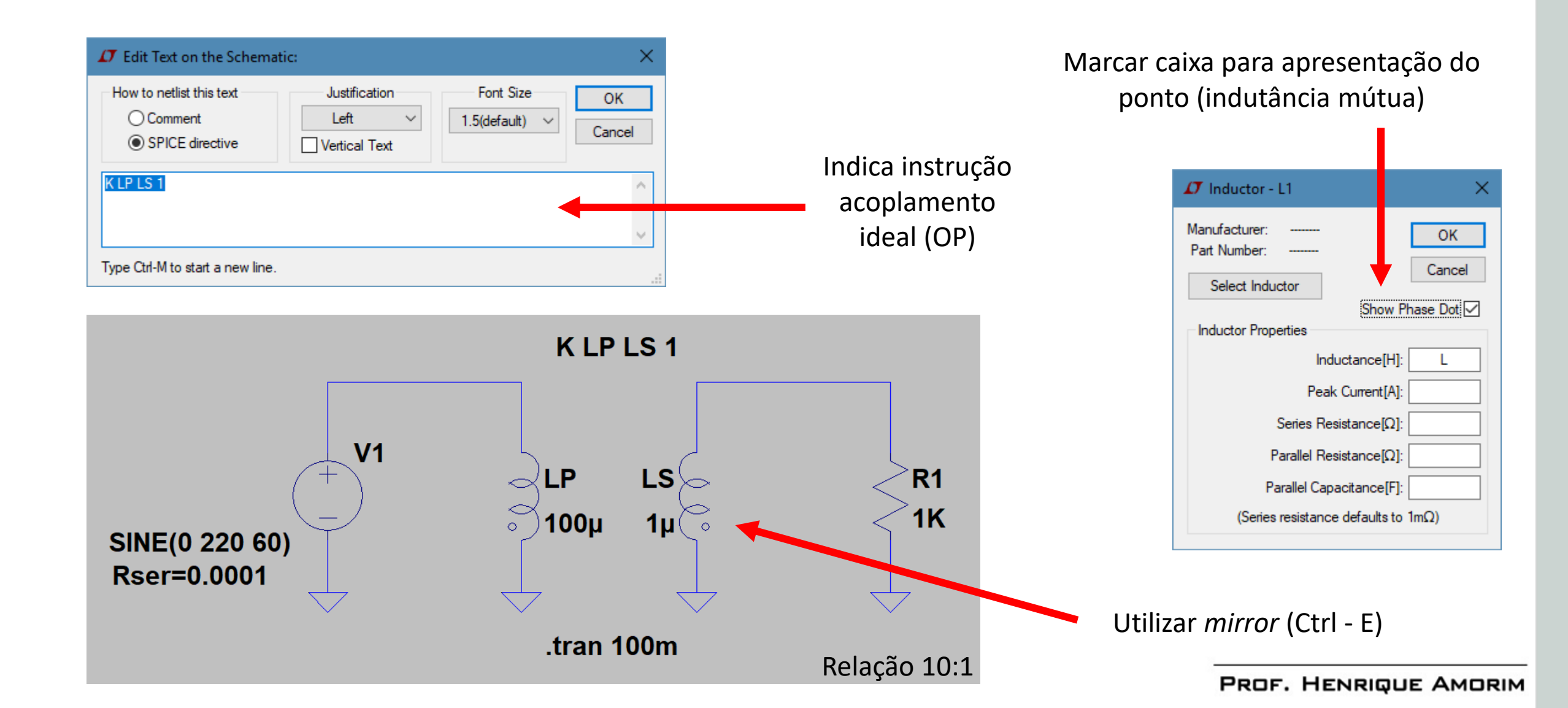

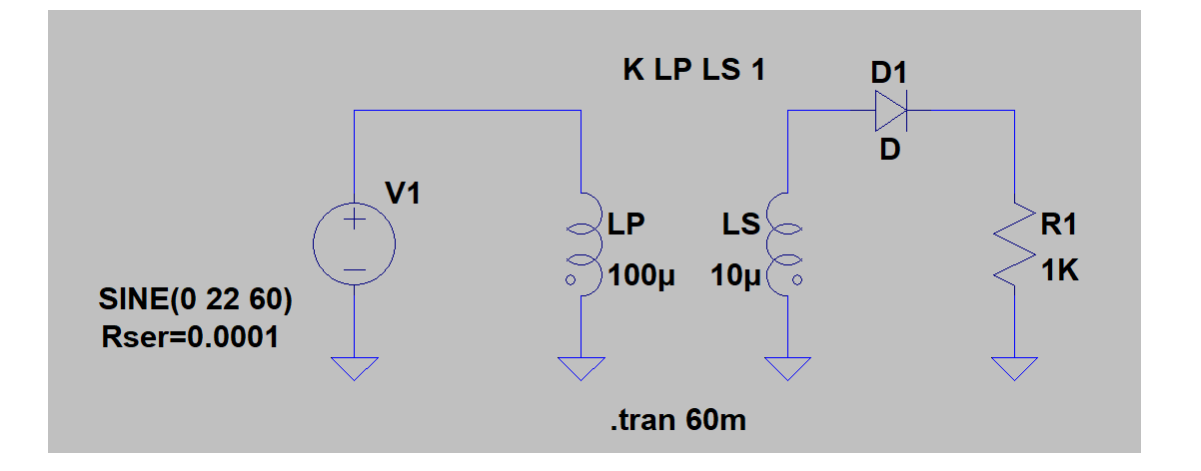

Adicione um diodo para visualizar o efeito de um retificador de meia onda.

A queda de tensão de 0,7V referente ao diodo

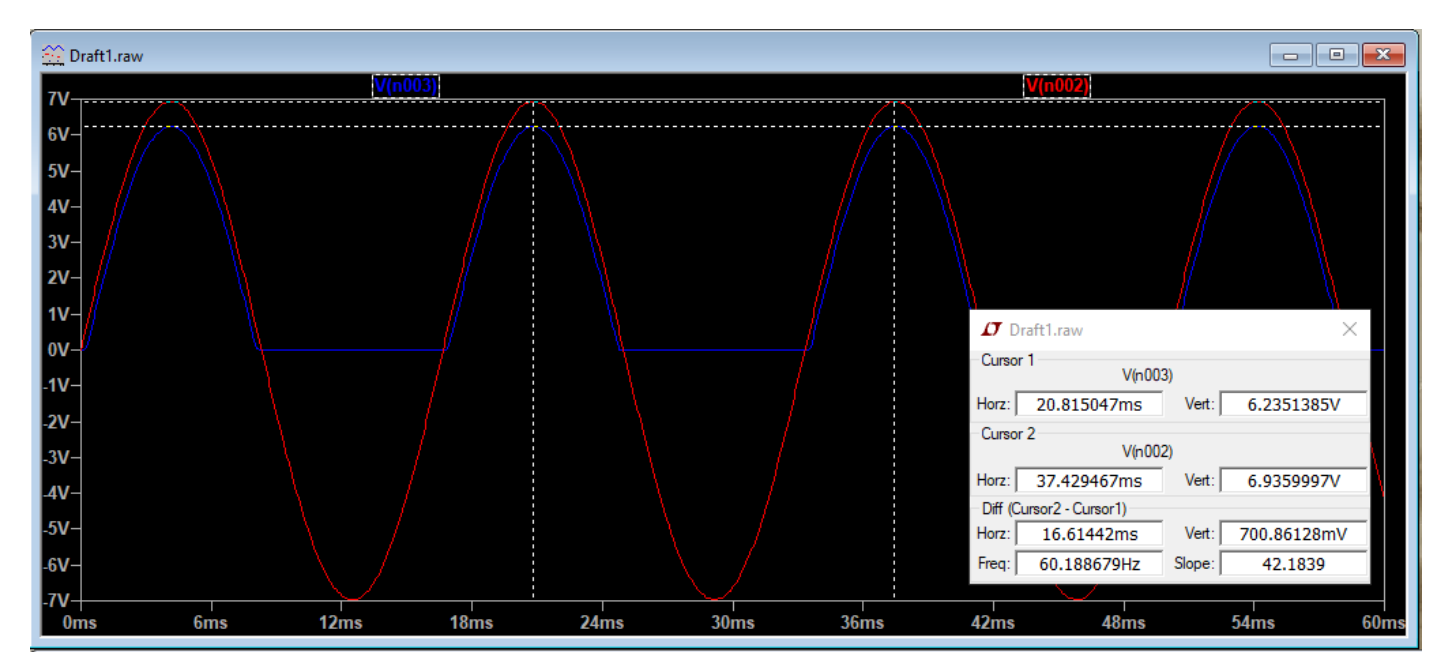

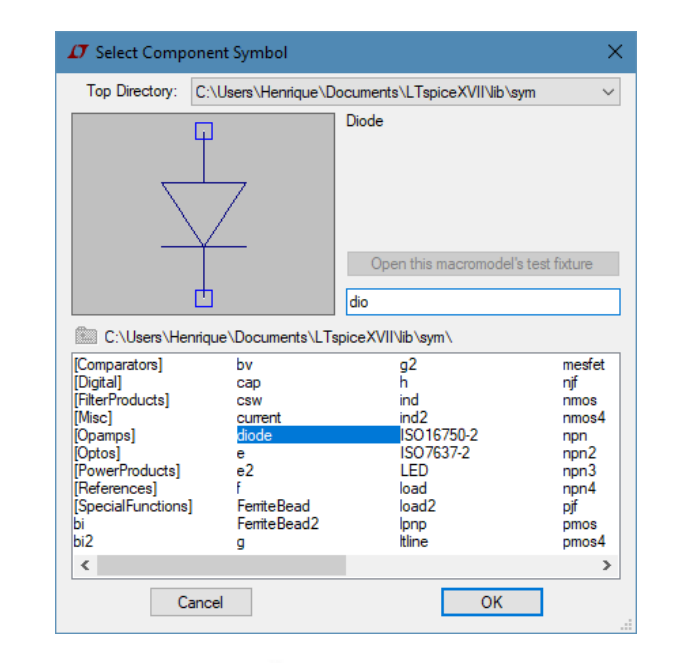

Utilize uma ponte retificadora com diodos para visualizar a retificação de onda completa.

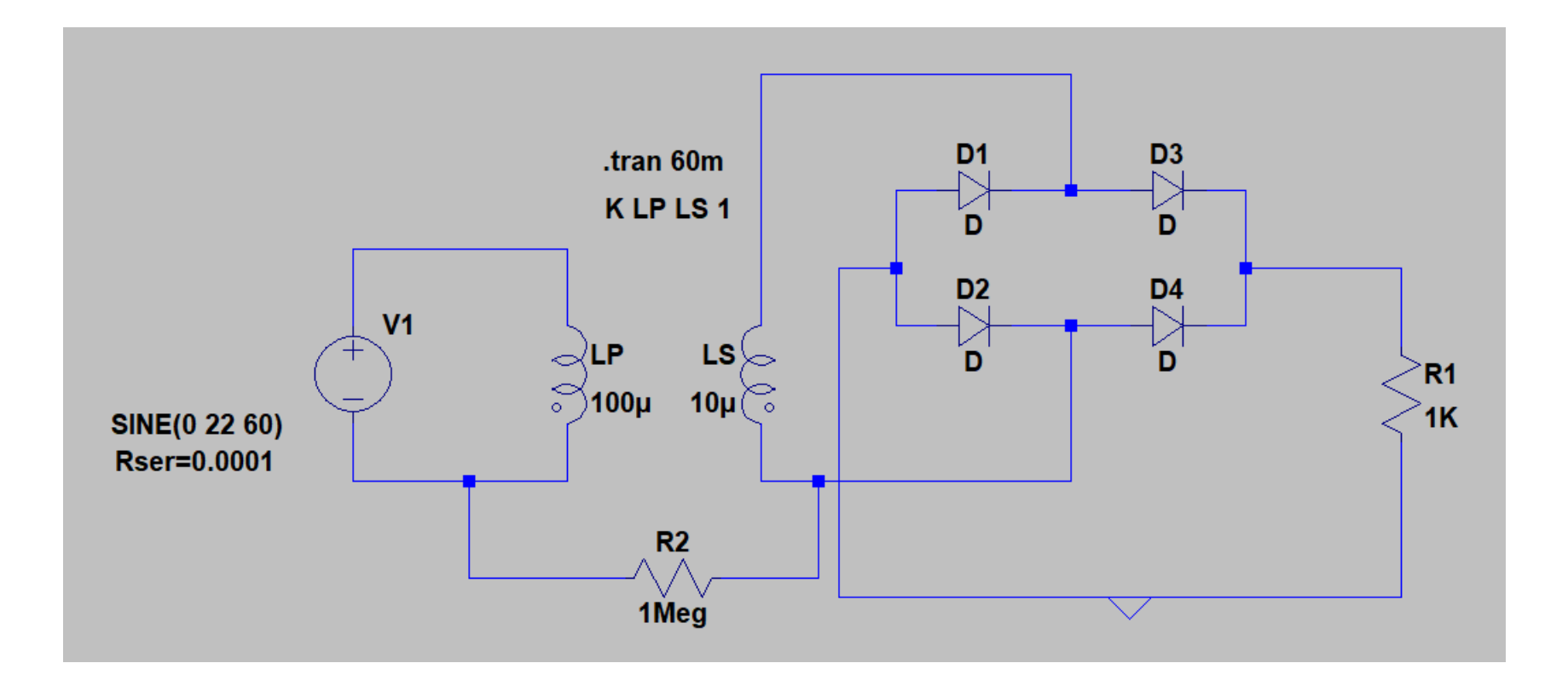

Retificador de onda completa e filtro capacitivo com TAP central

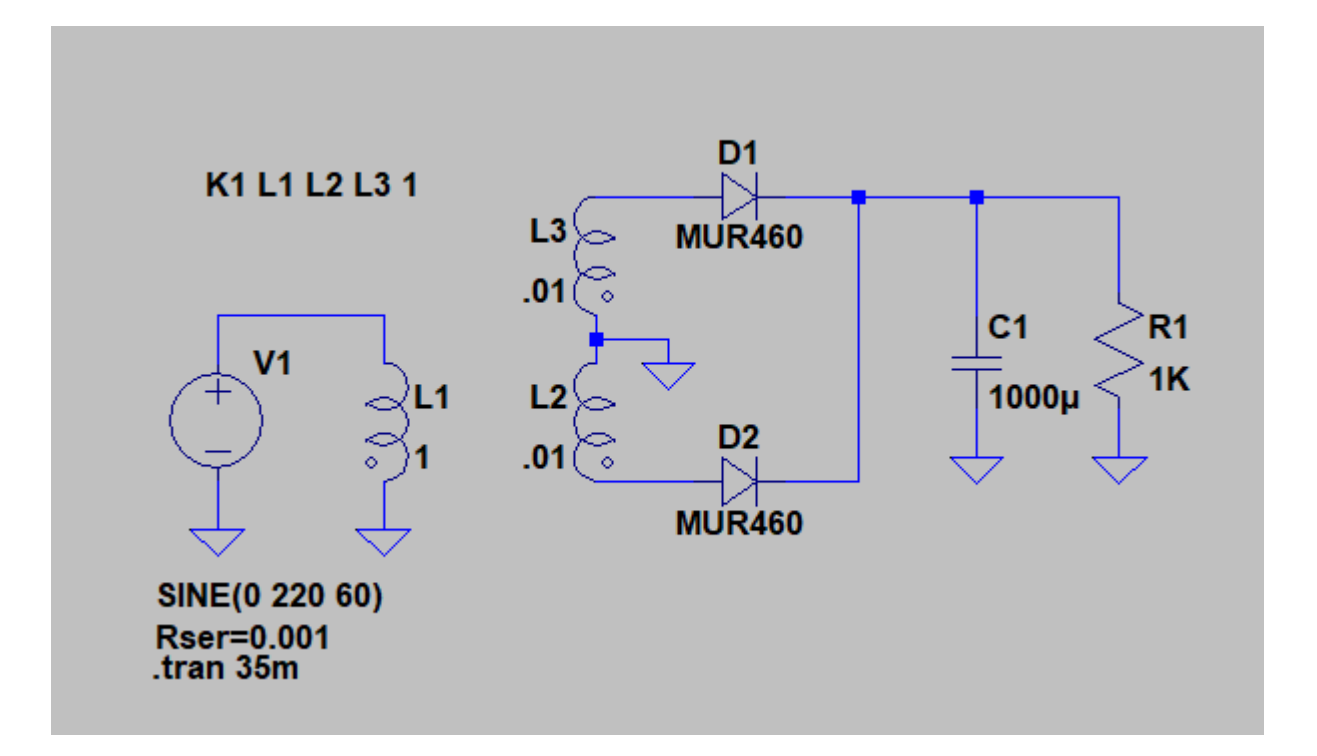

Simule o circuito transistorado de polarização fixa e verifique a influência de C2 neste circuito

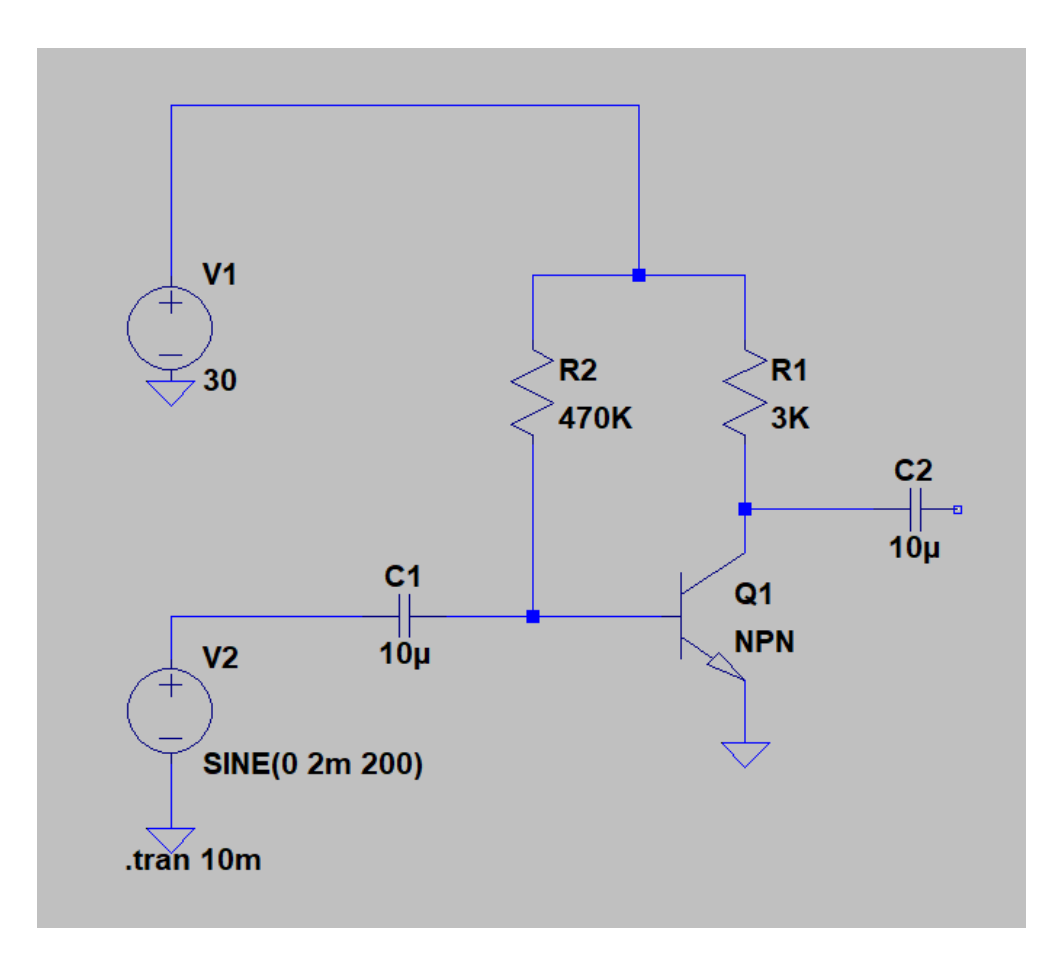

Switch

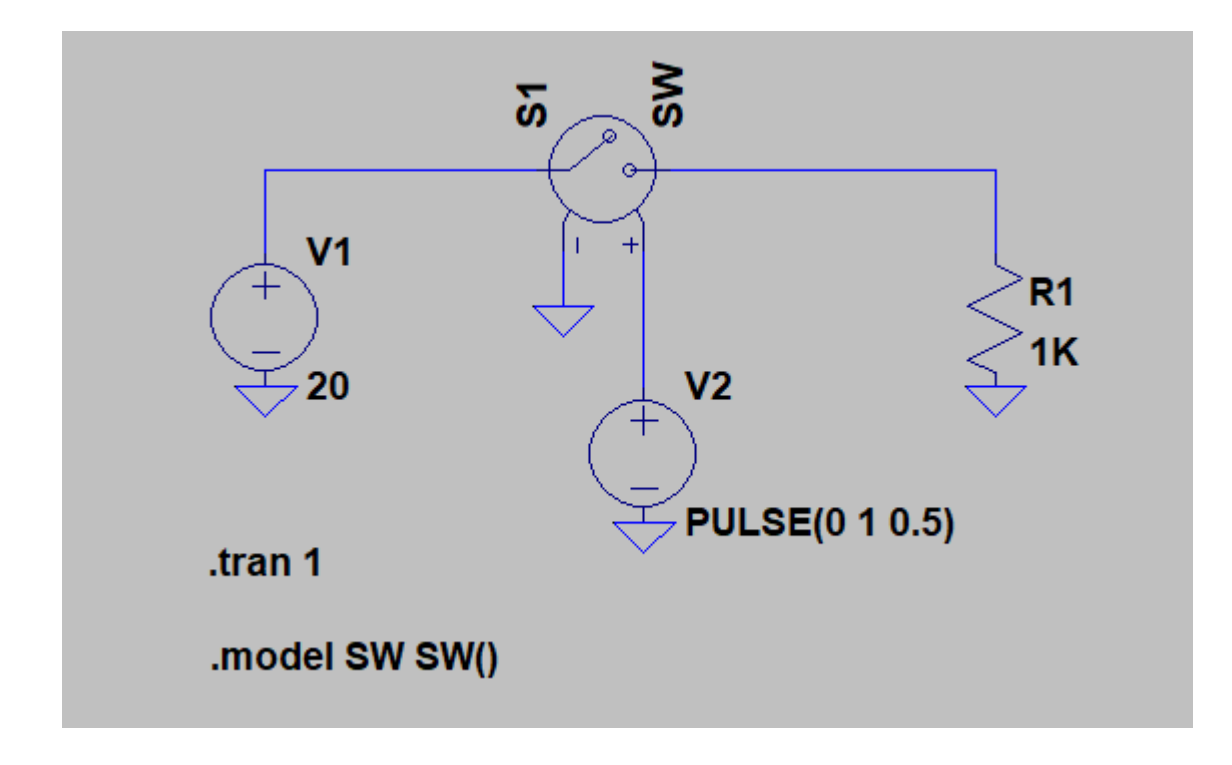